# Card Creator for Windows インストール・マニュアル(詳細版)

CX-330, CX-7000, CX-7600, ICE-N2, ICE-N3, SPR シリーズ for Windows

令和6年(2024)2月1日 株式会社システムズ・インテリジェンス・プロダクツ 目 次

1. Card Creatorのインストールの流れ――\_\_\_3 2. Card Creatorのインストール――\_\_\_4 Card Creatorのインストール-----4 データベース・エンジン (Actian) のインストール----9 セキュリティ・キーの装着------20データベース・エンジン (Actian) アンインストール-21 3. カード発行プリンタのドライバのインストール----24 CX-330の場合-----\_\_\_\_\_2 4 CX-7000, CX-7600の場合----28 SPRシリーズの場合-------3.24. USB-RS232C変換アダプタドライバのインストール---37 5. FTDIのインストール-------4.16. 手差しエンコーダー (ICE-N2, N3) のドライバインストール-59 7. Q&A-----59 ※4番と5番はカード発行プリンタにICエンコーダが内蔵されている場合に必要 です。カードに印字と磁気エンコードのみの場合は、この作業は不要です。

 $\mathbf{2}$ 

- 1. Card Creator for Windows のインストールの流れ
  - (1) Card Creator for Windows のインストール
  - (2) データベース・エンジンのインストール

(Actian Pervasive)

- (3) データベース・エンジンの認証
- (4) セキュリティ・キーを装着
- (5) カード発行プリンタの接続
  - ①再転写方式プリンタ(CX-330)の場合
    - (A) プリンタドライバーのインストール
    - (B) ステータスモニタのインストール
  - ②再転写方式プリンタ(CX-7000,CX-7600)の場合
  - (A) プリンタドライバーのインストール
  - (B) ステータスモニタのインストール
  - ③ダイレクト方式プリンタ(SPR-60,61,62,70,71,72,80,82)の場合(A)プリンタドライバーのインストール
- (6) 内蔵エンコーダのドライバのインストール
- (7) 手差しエンコーダのドライバのインストール

2. Card Creator for Windows のインストール

「Windows システムツール」→「コントロールパネル」を開きます。

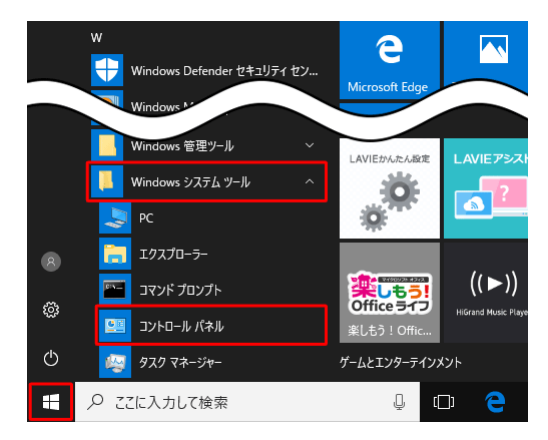

「ユーザーアカウントとファミリーセーフティ」を選択します。

「ユーザーアカウント」を選択し、「ユーザーアカントの制御」を開きます。

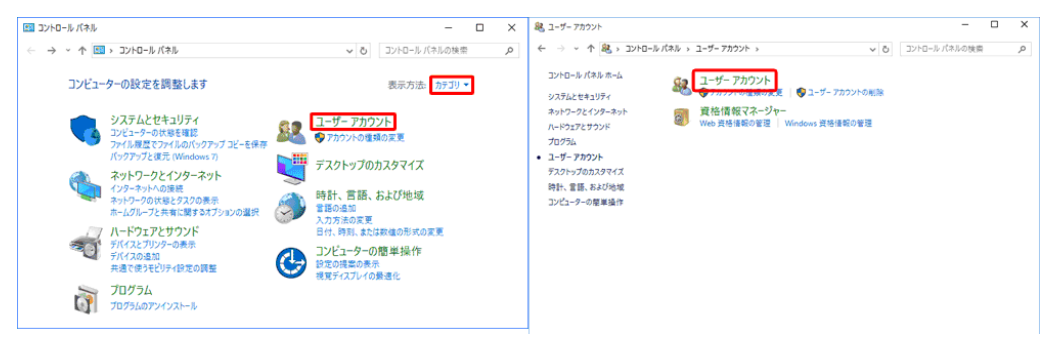

「ユーザーアカウントの設定変更」を選択します。

| 20 | ユーザー アカウント                    |                               | - 🗆 X                                |
|----|-------------------------------|-------------------------------|--------------------------------------|
| ÷  | > י 🛧 🤽 א- שאכב א             | (ネル > ユーザー アカウント > ユーザー アカウント | ע מייישאינט איי                      |
|    | コントロール パネル ホーム                | ユーザー アカウントの変更                 | G                                    |
| •  | 資格倍報の管理<br>ユーザー ブロファイルの詳細プロパテ | PC設定でアカウントを変更                 |                                      |
| Ť  | 4の構成<br>環境変数の変更               | 😌 アカウントの種類の変更                 | 秋葉一郎<br>@outlook.jp<br>Administrator |
|    |                               | ● 別のアカウントの管理                  | パスワード保護                              |
|    |                               | 👽 ユーザー アカウント制御設定の変更           |                                      |
|    |                               |                               |                                      |
|    |                               |                               |                                      |
|    |                               |                               |                                      |
|    |                               |                               |                                      |

レバーを「通知しない」まで下げ、「OK」をクリックします。

| 🌍 ユーザー アカウント制御の設定                                       |                                                                                      | - 0       | × | 🌍 ユーザー アカウント制御の設定                                 |                                                                                                    | -       | × |
|---------------------------------------------------------|--------------------------------------------------------------------------------------|-----------|---|---------------------------------------------------|----------------------------------------------------------------------------------------------------|---------|---|
| コンピューターに対する<br>ユーザーフカウント制要を8<br>ローデーフカウンド制部隊7<br>本に通知する | 5変更の通知を受け取るタイミングの選択<br>1月17年と、問題を起こす可能性があるプログラムからのコンピューターの変更の8<br>1月17日に有効<br>1月17日に | 方止に役立ちます。 |   | コンピューターに対<br>ユーザー アカウント制<br>ユーザー アカウント制<br>本に通知する | する変更の通知を受け取るタイミングの選択<br>98を受用する、問題を起こす可能性が84プログラムからのコンピューターの変更の防止<br>9日文の日前を第二                              | に役立ちます。 |   |
|                                                         | アブリガコンピューターに変更を加入ようとする場合のみ通知する(<br>取定)<br>・ ユーブーガ Windows 設定を変更する場合は通知しない            |           |   |                                                   | <ul> <li>スアジボクワトクエアモインストードしようとする場合、またはコン<br/>とコークーに変更を加えまうとする場合</li> <li>ユーグーが Windows 設定を変更する場合</li> </ul> |         |   |
| <br>通知しない                                               | <ul> <li>使い境れたアプリを使用したり、既知の Web サイトにアクセ<br/>スしたりする場合に推測されます。</li> </ul>              |           |   | <br>通知しない                                         | <ol> <li>推議されません。</li> </ol>                                                                                |         |   |
|                                                         | © ox                                                                                 | キャンセル     |   |                                                   | ©ox                                                                                                    | キャンセル   |   |

「次のプログラムにこのコンピュータへの許可を変更しますか」で「はい」を選択し ます。「ユーザーアカウントの変更」を閉じて終了します。

Windows の再起動が必要です。

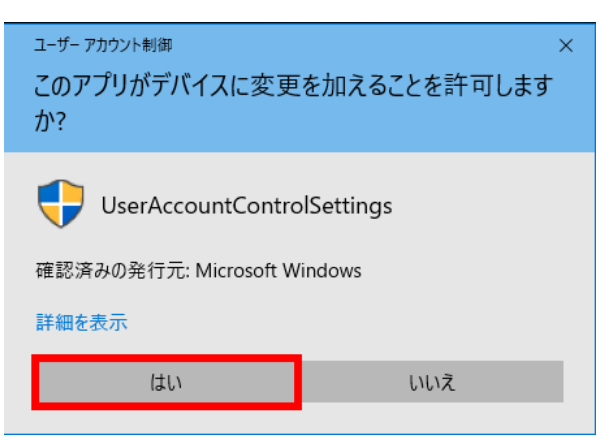

Card Creator for Windows の CD を CD ドライブ、またはスーパーマルチドライブ にセットします。「フォルダを開いてファイルを表示」クリックします。

| 😸 自動再生 🚥                            |           |
|-------------------------------------|-----------|
| DVD RW ドライブ (E:) VOL_201009         | 161136    |
| ■ ピクチャ に対しては常に次の動作を行う:              |           |
| ピクチャ のオプション                         |           |
| 画像とビデオの読み込み<br>一Windows使用           |           |
| Contraction - Roxio Central Data使用  |           |
| G ディスクをコピー<br>-Roxio Central Copy使用 |           |
| 全 <del>館 のオプション</del>               |           |
| フォルダーを開いてファイルを表示<br>-エクスプローラー使用     | $\square$ |
| コントロール パネルで自動再生の詳細を表示しま             | ŧ         |

Windows マークキーと R キーを同時に押します。

| han and the Real | 0 0 0 |
|------------------|-------|
|                  | ¢́⊡   |
|                  | 0.0.0 |
| 0<br>1se dei Ose |       |
|                  | ò     |

参照をクリックし「Disk1」を開き、「Setup.exe」をダブル・クリックします。

| ファイル名を指定して実行 ×                                                                                                    | 10 ファイルの参照     ×     ×     ×     ×     ×     ×     ×     ×     ×     ×     ×     ×     ×     ×     ×     ×     ×     ×     ×     ×     ×     ×     ×     ×     ×     ×     ×     ×     ×     ×     ×     ×     ×     ×     ×     ×     ×     ×     ×     ×     ×     ×     ×     ×     ×     ×     ×     ×     ×     ×     ×     ×     ×     ×     ×     ×     ×     ×     ×     ×     ×     ×     ×     ×     ×     ×     ×     ×     ×     ×     ×     ×     ×     ×     ×     ×     ×     ×     ×     ×     ×     ×     ×     ×     ×     ×     ×     ×     ×     ×     ×     ×     ×     ×     ×     ×     ×     ×     ×     ×     ×     ×     ×     ×     ×     ×     ×     ×     ×     ×     ×     ×     ×     ×     ×     ×     ×     ×     ×     ×     ×     ×     ×     ×     ×     ×     ×     ×     ×     ×     ×     ×     ×     ×     ×     ×     ×     ×     ×     ×     ×     ×     ×     ×     ×     ×     ×     ×     ×     ×     ×     ×     ×     ×     ×     ×     ×     ×     ×     ×     ×     ×     ×     ×     ×     ×     ×     ×     ×     ×     ×     ×     ×     ×     ×     ×     ×     ×     ×     ×     ×     ×     ×     ×     ×     ×     ×     ×     ×     ×     ×     ×     ×     ×     ×     ×     ×     ×     ×     ×     ×     ×     ×     ×     ×     ×     ×     ×     ×     ×     ×     ×     ×     ×     ×     ×     ×     ×     ×     ×     ×     ×     ×     ×     ×     ×     ×     ×     ×     ×     ×     ×     ×     ×     ×     ×     ×     ×     ×     ×     ×     ×     ×     ×     ×     ×     ×     ×     ×     ×     ×     ×     ×     ×     ×     ×     ×     ×     ×     ×     ×     ×     ×     ×     ×     ×     ×     ×     ×     ×     ×     ×     ×     ×     ×     ×     ×     ×     ×     ×     ×     ×     ×     ×     ×     ×     ×     ×     ×     ×     ×     ×     ×     ×     ×     ×     ×     ×     ×     ×     ×     ×     ×     ×     ×     ×     ×     ×     ×     ×     ×     ×     ×     ×     ×     ×     ×     ×     ×     ×     ×     ×     ×     ×     ×     ×     ×     ×     ×     ×     ×     ×     ×     ×     ×     ×     × |
|----------------------------------------------------------------------------------------------------|----------------------------------------------------------------------------------------------------|
| 実行するプログラム名、または聞くフォルダーやドキュメント名、インター                                                                                                    | ← → ~ ↑ 📴 > PC > ダウンロード > Disk1 ~ ひ Disk1の検索 🔎                                                                                                    |
| オットリソース名を入力してください。                                                                                                    | 整理 マ 新しいフォルダー 111 2                                                                                                    |
| 名前(Q):                                                                                                    | へ 名前                                                                                                    |
| 6 6 6 6 6 6 6 6 6 6 6 6 6 6 6 6 6 6 6                                                                                                    | ■ 570 m 1 PSQL-Workscoup 2018/07/24 9:09 ファイル フォルダー                                                                                                    |
| 1000 At 100 At 1 | ガンドジア     ダウンロード     ダウンロード     ダウンロード     ダウンロード                                                                                                    |
| OK キャノセル 参照( <u>B</u> )                                                                                                    |                                                                                                    |
|                                                                                                    |                                                                                                    |
|                                                                                                    |                                                                                                    |
|                                                                                                    | ConeDrive                                                                                                    |
|                                                                                                    | PC                                                                                                    |
|                                                                                                    | 3Dオブジェクト                                                                                                    |
|                                                                                                    | ↓ ダウンロード                                                                                                    |
|                                                                                                    | 🔲 デスクトップ                                                                                                    |
|                                                                                                    | الالالد الالالد المراجع المراجع<br>مراجع المراجع المراجع المراجع المراجع المراجع المراجع المراجع المراجع المراجع المراجع المراجع المراجع المراجع ال                                                                                                    |
|                                                                                                    | 77/11-2 (N): rotun avo                                                                                                    |
|                                                                                                    |                                                                                                    |
|                                                                                                    | 開く(O) ▼ キャンセル                                                                                                    |

「OK」をクリックし、「はい」をクリックします。

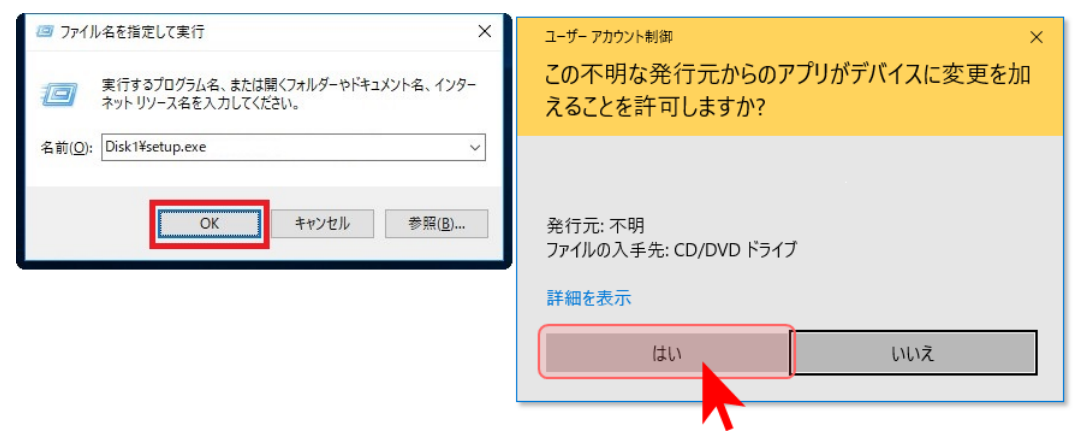

「次へ」をクリックします。

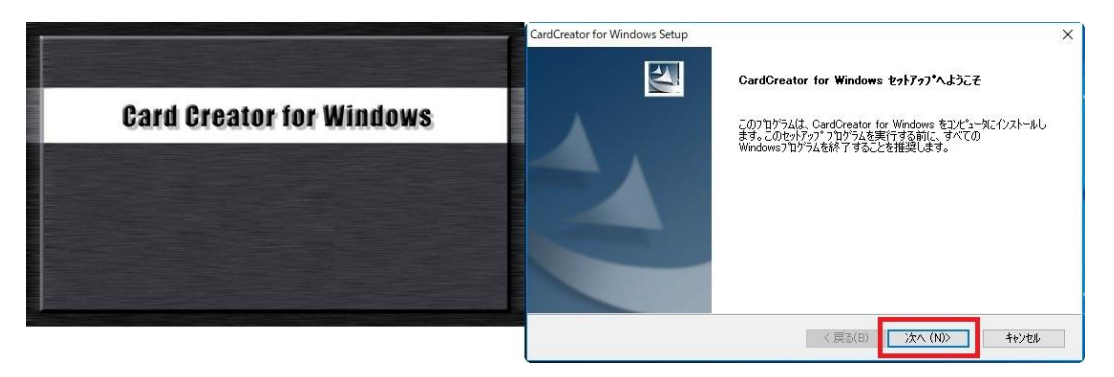

「ユーザー名」と「会社名」を入力します。

※両方入力しない場合は、「次へ」ボタンが有効になりません。

下図の画面が表示しましたらインストール先のフォルダを指定します。

標準では「C:¥Program Files (x86)¥Systems Intelligence Products¥Card Creator for Windows」にインストールされます。

インストール先を変更したい場合は「参照」ボタンにて変更します。

| CardCreator for Windows Setup X      | CardCreator for Windows Setup                        |
|--------------------------------------|------------------------------------------------------|
| 2-9*情報<br>情報を入力してください。               | インストール先の選択<br>ファイルをインストールするフォルタを選択します。               |
| ユーザ名、および会社名を入力してください。                | セットアッフでは、次のフォルダに CardOreator for Windows をインストールします。 |
|                                      | このフォルダヘのインストールは、D太へコボタンをクリックします。                     |
| 역 %(U)<br>(User<br>会社毛(C):<br>(User) | 別のフォルがヘインストールする場合は、「参照〕木ツノセツリックしてフォルパを選択してください。      |
| $\smile$                             | インストール先のフォルダ                                         |
|                                      | C¥_¥CardCreator for Windows 参照(R)                    |
| InstallShield                        | InstallShield                                        |
| < 戻る(B) 次へ (N)> キャンセル                | < 戻る(B) 次へ (N)> キャンセル                                |

## 「次へ」→「次へ」をクリックします。

| CardCreator for Windows Setup X                           | CardCreator for Windows Setup                                                      |
|-----------------------------------------------------------|------------------------------------------------------------------------------------|
| フログラム フォルゲの選択                                             | ファイル コピーの開始                                                                        |
| フログラム フォルゲを選択してください。                                      | ファイルのコピーを開始する前に、設定内容を確認してください。                                                     |
| やパアッ7は、パロシストを打ているアログラムフォルがにつわゲム、アインを追加します。新しよりォルゲ名を入力するか、 | アロゲス 77 (4.0.31~年間始するための情報能はかい使いです。設定を確認して、変更を必要する場合(4.1戻る)                        |
| または気味のフルゲックルがりがからつを選択することもできます。                           | ネタンを分かします。現在の設定でよい場合(4.1)たべ声型を分かすると77 (4.0.31~を開始にます。                              |
| フログラム、力水がくD:                                              | 現在の設定                                                                              |
| <u>Sant Arcosof</u>                                       | SetuoType                                                                          |
| 数件のフォルゲ(V):                                               | 標準:レイアウト & データベース。                                                                 |
| <u>Access Solity</u>                                      | TorceIDF                                                                           |
| <u>Access Fold</u>                                        | ディルり / CWProgram Files (x86)WSystems Intelligence ProductsVCardCreator for Windows |
| それたし、19日、クラークスパイン                                         | 2-サ"時間                                                                             |
| FUUTSU - ジークスパイルスクチチ                                      | お名類: User                                                                          |
| FUUTSU - ディスク作成、                                          | 会社名: User                                                                          |
| ・                                                         | 会社名: User                                                                          |
| InstallS Field<br>〈戻る(B) 法へ(N)〉 キャンセル                     | InitalSheld 〈戻る(B) 次へ(N)〉 442セル                                                    |

インストーラーは「Card Creator for Windows」、セキュリティ・キーのドライバも インストールしています。

右図の画面がでてから PC の環境によっては 10 分以上かかる場合があります。次の 画面がでるまでおまちください。

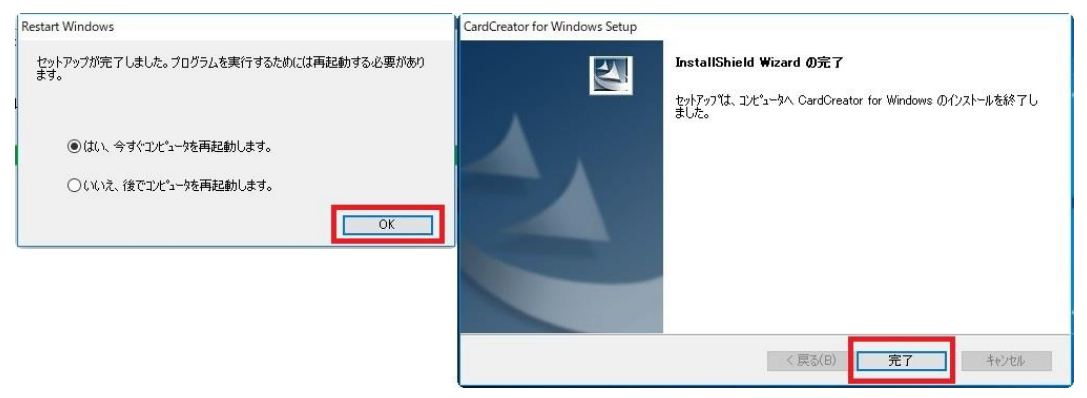

「完了」をクリックして終了です。

【データベース・エンジンのインストール】

(Actian Zen Ver13 のインストール)

【スタンドアローンの場合】

PSQL V13 SP1 Workgroup Edition を選択します。

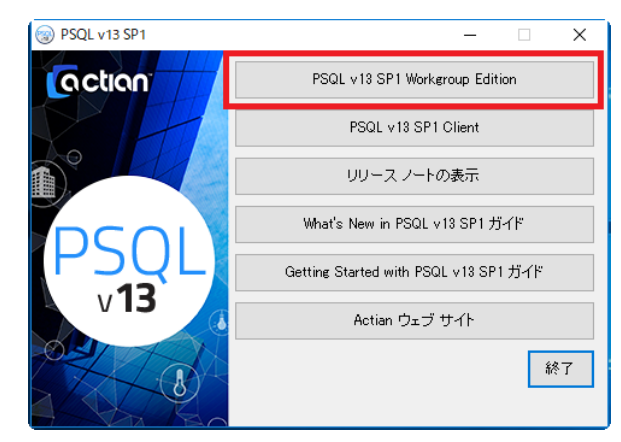

「次へ」を選びます。

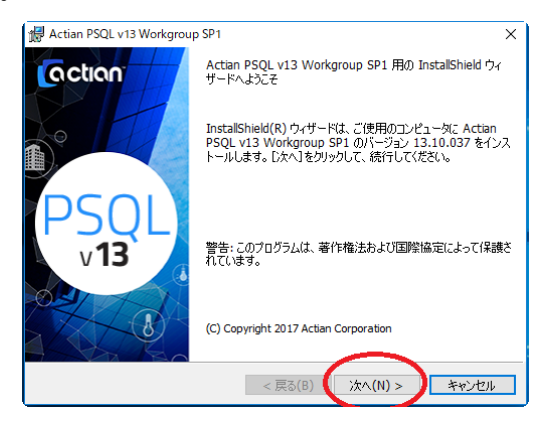

「使用許諾契約の条項に同意しません」から「使用許諾契約の条項に同意します」へ 変更します。

| Actian PSQL v13 Workgroup SP1 X                                                  | Actian PSQL v13 Workgroup SP1 X                                                   |
|----------------------------------------------------------------------------------|-----------------------------------------------------------------------------------|
| 使用時結契約<br>:次の使用時結契約書を注意:深くお読みください。 PSQL の Ctron<br>v13                           | 使用許諾契約<br>次の使用許諾契約書を注意深くお読みください。  PSQL の Ction v13                                |
| ACTIAN CORPORATION ^<br>Actian ZEN - PSQL v13 使用許諾契約書                            | ACTIAN CORPORATION ^<br>Actian ZEN - PSQL v13 使用許諾契約書                             |
| 改訂: 2017年11月                                                                     | 改訂: 2017年11月                                                                      |
| 本ソフトウェアをダウンロードまたはインストールする前に、この契約書をよくお<br>読みください。                                 | 本ソフトウェアをダウンロードまたはインストールする前に、この契約書をよくお<br>読みください。                                  |
| この顧客に対するライセンスおよびサポートサービスに関する契約(以下、「本<br>契約1) は、本ソフトウェアをダウンロードまたはインストールするエンド ユー > | この顧客に対するライセンスおよびサポート サービスに関する契約(以下、「本<br>契約)) は、本ソフトウェアをダウンロードまたはインストールするエンド ユー * |
| 〇使用許諾契約の条項に同意します(A) 印刷(P)                                                        | <ul> <li>使用許諾契約の条項に同意します(A)</li> <li>印刷(P)</li> </ul>                             |
| ●使用許諾契約の条項に同意しません(D)                                                             | ○ 使用許諾契約の条項に同意しません(D)                                                             |
| InstallShield                                                                    | InstallShield                                                                     |
| < 戻る(B) 次へ(N) > キャンセル                                                            | < 戻る(B) 次へ(N) > キャンセル                                                             |

# 【注意事項】 (1)サーバーにインストールの場合は「サービスとしてインストールする」を選択 します。 (2)クライアントの場合は「アプリケーションとしてインストールする」を選択し ます。

| 妃 Actian PSQL v13 Workgroup SP1                             | X 🛿 🚽 Actian PSQL v13 Workgroup SP1            | ×   |
|-------------------------------------------------------------|------------------------------------------------|-----|
| サービスの設定 エンジンのインストールモードを選択してください。                            | n サービスの設定<br>エンジンのインストールモードを選択して代ださい。 PSQL Oct | ION |
| @9-E22UT122F-J1936(5)<br>OP797- <del>J92CUT#</del> 17936(6) | ○サービスとしてインストールする(5)<br>○ アプリケーションとして実行する(A)    |     |
|                                                             |                                                |     |
|                                                             |                                                |     |
| Installshield                                               | InstalShield                                   |     |
| < 戻る(B) 次へ(N) > キャンセル                                       | < 戻る(B) 次へ(N) > キャンセル                          | ŀ   |

「すべて」を選択します。

| Actian PSQL v13 Workgroup SP1                                          | $\times$ |
|------------------------------------------------------------------------|----------|
| セットアップの種類 目的に合わせてセットアップの種類を選択してください。 PSQLのCt v13                       |          |
| セットアップの経営調査選択してください。                                                   |          |
| ●すべて(C)<br>すべてのプログラムが能をインストールします。(最も多くのディスク領域<br>を必要とします)              |          |
| ○カスタム(S)<br>インストールするプログラム機能とインストールする場所を選択します。<br>詳し、次回激のあるユーザーにお勧めします。 |          |
|                                                                        |          |
| InstallShield                                                          |          |
| < 戻る(B) 次へ(N) > キャンセル                                                  | ŀ        |

「インストール」をクリックするとインストールされ、「完了」が表示されましたら クリックして終了です。

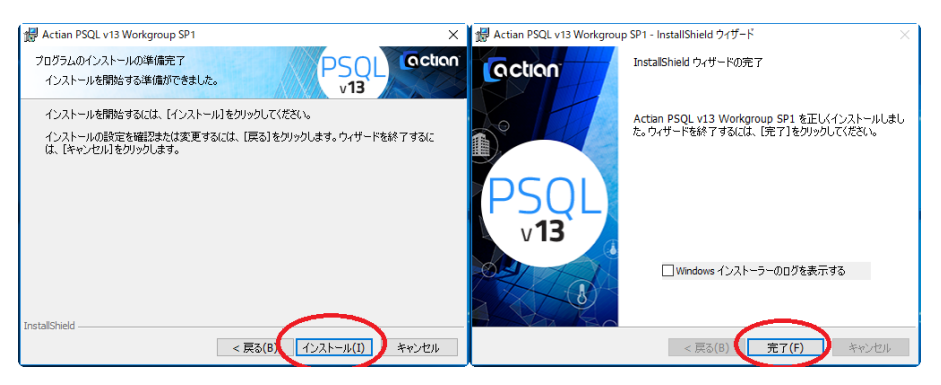

## 【クライアントの場合】

PSQL V13 SP1 Client を選択します。

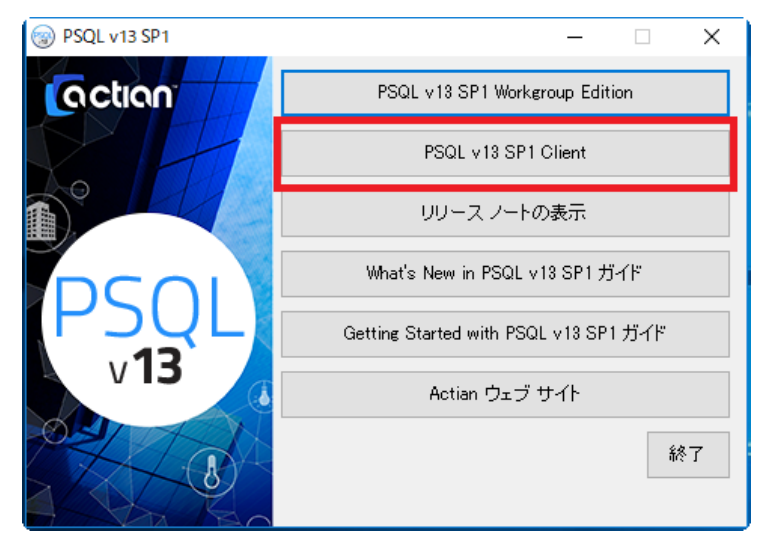

「使用許諾契約の条項に同意しません」から「使用許諾契約の条項に同意します」へ 変更します。

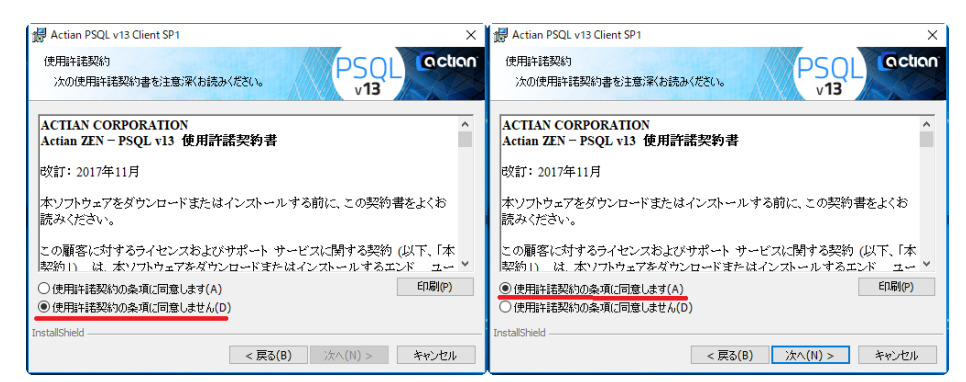

「アプリケーションとして実行する」を選択し「次に」をクリックします。

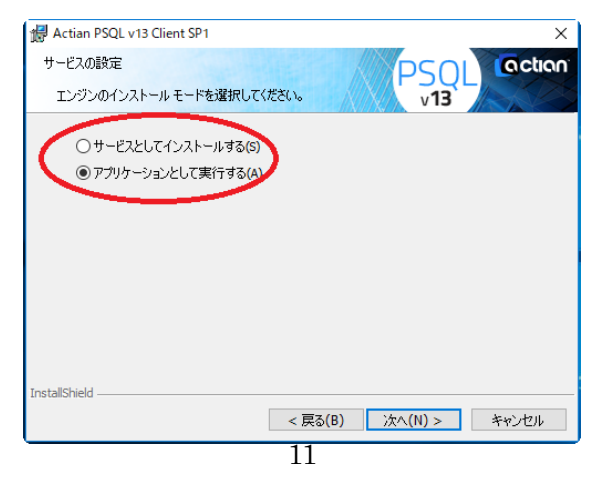

「すべて」をクリックして「次へ」をクリックします。

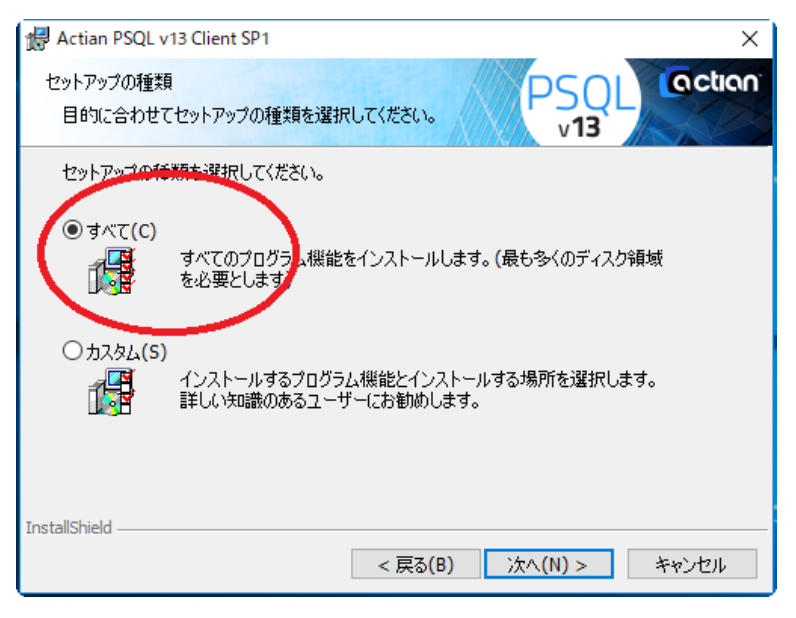

#### 「インストール」をクリックし「完了」をクリックして終了です。

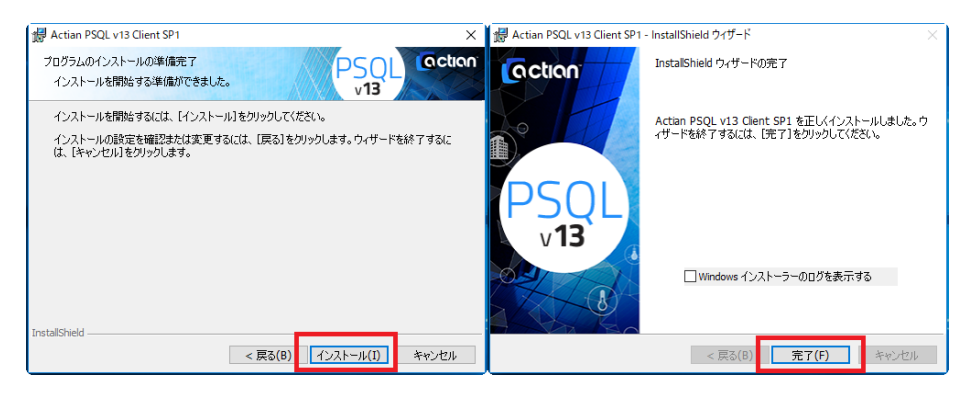

【認証方法】

この作業はサーバー、またはスタンドアローンのみ認証は必要です。

クライアントをインストールした PC には不要です。

(1) インターネットにつながっている場合

Actian のプログラムから Pervasive License Administrator を開きます。

| サーバー名: <mark>Hashba-PC</mark><br>キー:<br>ライヤンス1複紀 | Pervasive Software Lic                      | ense Adr<br>接続 | ninistrator - H<br>参照(B)<br>認証(A) | Hashiba-PC        |            |               | <b>- *</b>        |
|--------------------------------------------------|---------------------------------------------|----------------|-----------------------------------|-------------------|------------|---------------|-------------------|
| 製品<br>Pervasive PSQL 11 Workgroup                | 製品キー<br>29R97-46GXB-QRQ2D-KPGDG-3VR4R-6T63F | 状態<br>アクティブ    | プラットフォーム<br>Win32                 | ライセンス タイプ<br>期限なし | ユーザー数<br>1 | セッション数<br>適用外 | 使用データ GF<br>適用タ   |
| <<br>✔ 期限切れを非表示                                  |                                             |                |                                   |                   | EX]        | 正角罕B余(D)      | <b>3</b><br>修復(E) |
|                                                  |                                             |                |                                   | 認証明し回数            | (R)        | ヘルプ           | 閉じる               |

キーに認証番号を入力してください。

「認証」ボタンをクリックすれば終了です。

(2) インターネットにつながっていない場合

Actian のアイコンにカーソルをあて、マウスの右をクリックします。

| 📙   🕑 📙 🖬 bin    |                            |                                   |                |        | -                                  | - 🗆 ×              |
|------------------|----------------------------|-----------------------------------|----------------|--------|------------------------------------|--------------------|
| ファイル ホーム 共有      | 表示                         |                                   |                |        |                                    | ~ 👩                |
| ← → ~ ↑ 📙 > PC   | → ローカル ディスク (C:) → Program | Files (x86) > Actian > PSQL > bir | 1 >            |        | √ Č                                |                    |
|                  | 名前 ^                       | 更新日時                              | 種類             | サイズ    |                                    | ^                  |
| 🖈 クイック アクセス      | ADONETA 2                  | 2018/07/13 9:32                   | 72/11.7+11.4-  |        |                                    |                    |
| 🔜 デスクトップ 🛛 🖈     | ADONET4 3                  | 2018/07/13 9:32                   | ファイル・フォルダー     |        |                                    |                    |
| 🕹 ダウンロード 🛛 🖈     | ire                        | 2018/07/13 9:32                   | ファイル・フォルダー     |        |                                    |                    |
| 🗄 F#1X7F 🛛 🖈     | locales                    | 2018/07/13 9:32                   | ファイル フォルダー     |        |                                    |                    |
| E ビクチャ 🖉         | plugins                    | 2018/07/13 9:32                   | ファイル フォルダー     |        |                                    |                    |
|                  | trace                      | 2018/07/13 9:32                   | ファイル フォルダー     |        |                                    |                    |
| a OneDrive       | ACBtr732.ocx               | 2017/12/15 9:12                   | ActiveX コントロール | 491 KB |                                    |                    |
| PC               | Acctr732.ocx               | 2017/12/15 9:14                   | ActiveX コントロール | 183 KB |                                    |                    |
| 3D オブジェクト        | bcfg.bat                   | 2016/02/05 11:15                  | Windows バッチ ファ | 1 KB   |                                    |                    |
| ▲ ダウンロード         | E bdu.exe                  | 2017/12/15 9:02                   | アプリケーション       | 50 KB  |                                    |                    |
| = =7/1km1        | 🚳 bdulb.dll                | 2017/12/15 9:01                   | アプリケーション拡張     | 641 KB |                                    |                    |
|                  | limon.bat                  | 2016/02/05 11:15                  | Windows バッチ ファ | 1 KB   |                                    |                    |
| ACXE#1           | btrieveC.dll               | 2017/12/15 8:23                   | アプリケーション拡張     | 71 KB  |                                    |                    |
| ■ ビクチャ           | btrieveC32.dll             | 2017/12/15 8:23                   | アプリケーション拡張     | 71 KB  |                                    |                    |
| 🚟 ビデオ            | btrieveCpp.dll             | 2017/12/15 8:24                   | アプリケーション拡張     | 62 KB  |                                    |                    |
| 🎝 ミュージック         | btrieveCpp32.dll           | 2017/12/15 8:24                   | アプリケーション拡張     | 62 KB  |                                    |                    |
| 🟪 ローカル ディスク (C:) | 🚟 builder.exe              | 2017/12/15 9:16                   | アプリケーション       | 384 KB |                                    |                    |
| A 4-10 A         | 🗟 builder.ini              | 2018/07/13 9:32                   | 構成設定           | 1 KB   |                                    |                    |
| T 4959-9         | 📧 butil.exe                | 2017/12/15 9:09                   | アプリケーション       | 110 KB |                                    |                    |
|                  | 🚳 clientlm.dll             | 2017/12/15 8:07                   | アプリケーション拡張     | 58 KB  | 🔺 🔗 🚊 🥕                            |                    |
|                  | dientrb.dll                | 2017/12/15 8:25                   | アプリケーション拡張     | 855 KB |                                    | ~                  |
| 194 個の項目         |                            |                                   | f=             |        |                                    |                    |
|                  |                            |                                   |                |        | 2 4                                |                    |
| Q                | 🗆 🤶 💼 🖡                    | ·                                 |                |        | x <sup>q</sup> ^ ≒ <i>i</i> √× A ( | 9:40<br>2018/07/13 |

「エンジンを停止して終了」をクリックします。

| 」   <mark>●</mark>   ■ =   bin<br>ファイル ホーム 共有 | 表示                            |                                |                |        |         | - • ×       |
|-----------------------------------------------|-------------------------------|--------------------------------|----------------|--------|---------|-------------|
| ← → × ↑ 📙 > PC                                | > □−カル ディスク (C:) → Program Fi | les (x86) > Actian > PSQL > bi | n              |        | v ©     |             |
|                                               | 名前 ^                          | 更新日時                           | 種類             | サイズ    |         | ^           |
| ★ クイック アクセス                                   | ADONET4.2                     | 2018/07/13 9:32                | ファイル フォルダー     |        |         |             |
| デスクトッノ オ                                      | ADONET4.3                     | 2018/07/13 9:32                | ファイル フォルダー     |        |         |             |
| ダウンロード オ                                      | jre                           | 2018/07/13 9:32                | ファイル フォルダー     |        |         |             |
| 🗒 F#1X7F 🛛 🖈                                  | locales                       | 2018/07/13 9:32                | ファイル フォルダー     |        |         |             |
| 📰 ピクチャ 🛛 🖈                                    | plugins                       | 2018/07/13 9:32                | ファイル フォルダー     |        |         |             |
| Carobia                                       | trace                         | 2018/07/13 9:32                | ファイル フォルダー     |        |         |             |
| CheDrive                                      | ACBtr732.ocx                  | 2017/12/15 9:12                | ActiveX コントロール | 491 KB |         |             |
| PC                                            | Acctr732.ocx                  | 2017/12/15 9:14                | ActiveX コントロール | 183 KB |         |             |
| 🧊 3D オブジェクト                                   | bcfg.bat                      | 2016/02/05 11:15               | Windows パッチ ファ | 1 KB   |         |             |
| ▲ ダウンロード                                      | 📧 bdu.exe                     | 2017/12/15 9:02                | アプリケーション       | 50 KB  |         |             |
| デフクトップ                                        | bdulb.dll                     | 2017/12/15 9:01                | アプリケーション拡張     | 641 KB |         |             |
|                                               | log bmon.bat                  | 2016/02/05 11:15               | Windows パッチ ファ | 1 KB   |         |             |
| 104127                                        | btrieveC.dll                  | 2017/12/15 8:23                | アプリケーション拡張     | 71 KB  |         |             |
| N E0チャ                                        | btrieveC32.dll                | 2017/12/15 8:23                | アプリケーション拡張     | 71 KB  |         |             |
| 🚟 ビデオ                                         | btrieveCpp.dll                | 2017/12/15 8:24                | アプリケーション拡張     | 62 KB  |         |             |
| 🎝 ミュージック                                      | btrieveCpp32.dll              | 2017/12/15 8:24                | アプリケーション拡張     | 62 KB  |         |             |
| 🟪 ローカル ディスク (C:)                              | 🖀 builder.exe                 | 2017/12/15 9:16                | アプリケーション       | 384 KB |         |             |
|                                               | 📓 builder.ini                 | 2018/07/13 9:32                | 構成設定           | 1 KB   |         |             |
| 🐡 ネットリーク                                      | 📧 butil.exe                   | 2017/12/15 9:09                | アプリケーション       | 110 KB |         |             |
|                                               | clientlm.dll                  | 2017/12/15 8:07                | アプリケーション拡張     | 58 KB  | 🖌 🔅 💻 🌖 |             |
|                                               | 🗟 clientrb.dll                | 2017/12/15 8:25                | アプリケーション拡張     | 855 KB |         | ~ ·         |
| 194 個の項目                                      | -                             |                                | A              |        | ~ S 4 7 | バージョン情報(A)  |
|                                               |                               |                                |                |        | 2 t     | エンジンを停止して終了 |

エクスプローラを開き、"C:¥Program Files (x86)"を開きます。

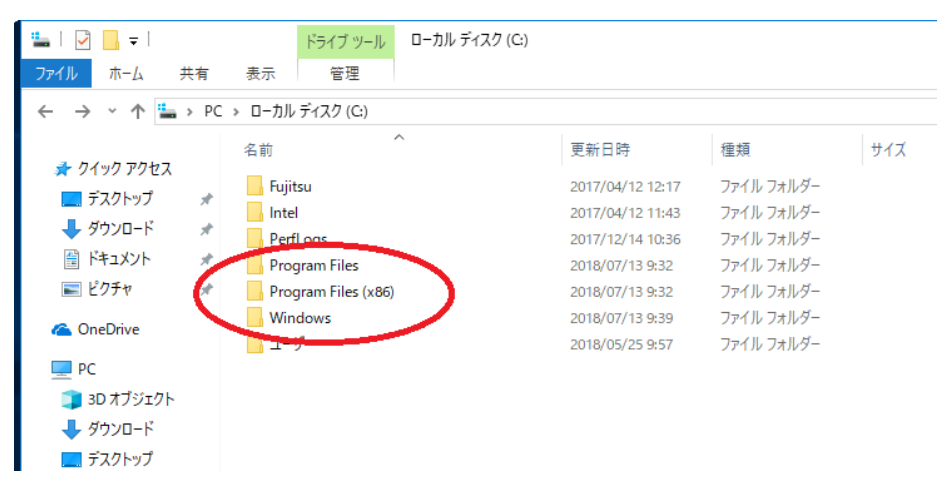

"Actian"を開きます。

| 🛛 📄 🐨 🛛 Program Fil | les (x86)                            |                  |              |     |     | 1.77 |      |
|---------------------|--------------------------------------|------------------|--------------|-----|-----|------|------|
| ペル ホーム 共有           | 表示                                   |                  |              |     |     |      |      |
| + > PC              | > ローカル ディスク (C) > Program Files (x86 | 1                |              |     | ~ O |      |      |
|                     | 611                                  | 更新日時             | 性相           | サイズ |     |      |      |
| * 9199 7922         | Actian                               | 2018/07/13 9:32  | 7711-741-9-  |     |     |      |      |
| 727197              | Cisco                                | 2017/04/12 11:58 | ファイル フォルダー   |     |     |      |      |
| ダウンロード              | Common                               | 2018/06/19 11:07 | 724127#129-  |     |     |      |      |
| 🔮 F#1X21 🖉          | Fuiltsu                              | 2017/04/12 12:12 | 3711-211-9-  |     |     |      |      |
| E2777 #             | Google                               | 2018/05/16 14:51 | 77(1) 7+1/9- |     |     |      |      |
|                     | Intel                                | 2017/04/12 12:01 | ファイル フォルダー   |     |     |      |      |
| OneDrive            | Internet Explorer                    | 2018/06/05 10:28 | 7711-7+11-9- |     |     |      |      |
| PC                  | Microsoft.NET                        | 2017/09/29 22:46 | ファイル フォルダー   |     |     |      |      |
| 3D オブジェクト           | Mozilla Maintenance Service          | 2018/05/25 8:42  | ファイル フォルダー   |     |     |      |      |
| 4000-K              | MSBuild                              | 2018/05/25 9:38  | ファイルフォルダー    |     |     |      |      |
| 5701-7              | Realtek                              | 2017/04/12 11:53 | ファイルフォルター    |     |     |      |      |
| JATTI               | Reference Assemblies                 | 2018/05/25 9:38  | ファイル フォルダー   |     |     |      |      |
| 1 P#1X7F            | Roxio 2010                           | 2017/04/12 12:13 | ファイル・フォルダー   |     |     |      |      |
| こ ピクチャ              | Systems Intelligence Products        | 2016/06/19 11:10 | ファイル フォルダー   |     |     |      |      |
| 日 ビデオ               | Windows Defender                     | 2017/09/30 23:16 | ファイル フォルダー   |     |     |      |      |
| ト ミュージック            | Windows Mail                         | 2018/05/25 9:44  | ファイル フォルダー   |     |     |      |      |
| - ローカル ディスク (C)     | Windows Media Player                 | 2018/06/05 10:28 | ファイルフォルダー    |     |     |      |      |
|                     |                                      | 2017/09/29 22:46 | ファイル フォルダー   |     |     |      |      |
| ネットワーク              | windows nt                           | 2017/09/29 22:46 | ファイル フォルター   |     |     |      |      |
|                     | Windows Photo Viewer                 | 2017/09/30 23:16 | ファイル フォルダー   |     |     |      |      |
|                     | Windows Portable Devices             | 2017/09/29 22:46 | ファイル フォルダー   |     |     |      |      |
| 6055                |                                      |                  |              |     |     |      | 1973 |

"PSQL"を開きます。

オットワーク

|                    | □                                                                                                    |                                                                                 |                                                                                 |                                                                                |                          |       |   |
|--------------------|----------------------------------------------------------------------------------------------------|---------------------------------------------------------------------------------|---------------------------------------------------------------------------------|--------------------------------------------------------------------------------|--------------------------|-------|---|
|                    | ← → * ↑ → PC → □-カル                                                                                                    | ディスク (C:) > Program Files (x8                                                   | 6) > Actian                                                                     |                                                                                |                          | v 0   |   |
| <b>):</b> "さ,明 キ 寸 |                                                                                                    |                                                                                 | 至新日時<br>2016/07/13 9:82                                                         | ₩₩<br>27rfL22kJ2-                                                              | 9-61                     |       | E |
| nn を用きま            | 9 0<br>1 0 0 × 1 POX<br>740 0 × 1 POX<br>740 0 × 1 × 1 POX<br>740 0 × 1 × 1 × 0 × 0<br>740 0 × 1 × 0 × 0 × 0<br>740 0 × 0 × 0 × 0 × 0<br>740 0 × 0 × 0 × 0 × 0<br>740 0 × 0 × 0 × 0 × 0<br>740 0 × 0 × 0 × 0 × 0<br>740 0 × 0 × 0 × 0 × 0<br>740 0 × 0 × 0 × 0 × 0<br>740 0 × 0 × 0 × 0 × 0<br>740 0 × 0 × 0 × 0 × 0 × 0<br>740 0 × 0 × 0 × 0 × 0 × 0<br>740 0 × 0 × 0 × 0 × 0 × 0 × 0<br>740 0 × 0 × 0 × 0 × 0 × 0 × 0<br>740 0 × 0 × 0 × 0 × 0 × 0 × 0 × 0 × 0 × 0 | ¥(12 (C) → Program Files (A<br>2<br>1<br>1, Jard<br>L, Thiel, Pary, Notice Jard | 6) → Action → PSQL<br>東京日朝<br>2016年0713-835<br>2014年713-835<br>2014年71273 15:19 | <b>월년</b><br>77년 57년 7년<br>77년 54년<br>77년 74년<br>979 743 143-<br>979 7431 143- | 9-1X<br>443 KB<br>129 KB | v [6] |   |

"w3dbsmgr.exe"を選択しマウスの右をクリックし「管理者として実行」を選択します。

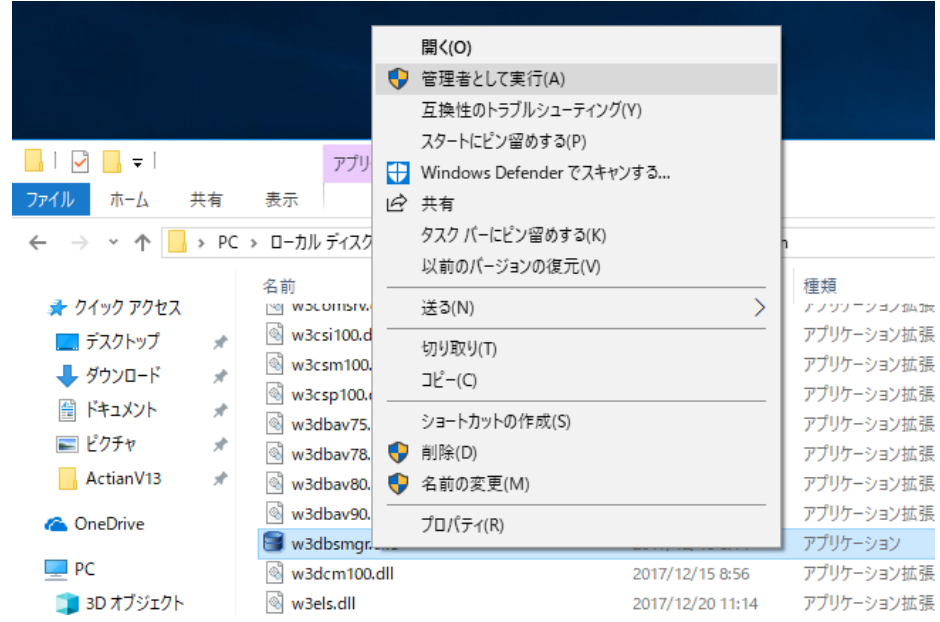

"guipaadm.exe"を選択し、マウスの右をクリックし「管理者として実行」を選択します。

| - I 🕑 💶 マ I<br>ファイル ホーム 共有 | ;<br>表示      | <ul> <li>聞く(O)</li> <li>管理者として実行(A)</li> <li>互換性のトラブルシューティング(<br/>スタートにどン留めする(P)</li> <li>Windows Defender でスキャン</li> <li>ビ 共有</li> <li>タスク パーにどン留めする(K)</li> </ul> | Y)<br>/する        |            |        |
|----------------------------|--------------|----------------------------------------------------------------------------------------------------|------------------|------------|--------|
| ← → × ↑ 📙 > PC             | ン ローカル デ     | 以前のバージョンの復元(V)                                                                                                    | bi               | in         |        |
|                            | 名前           | 送る(N)                                                                                                    | >                | 種類         | サイズ    |
| 📌 クイック アクセス                | dbcsip       | 切り取り(工)                                                                                                    |                  | アプリケーション拡張 | 149 KB |
| 📃 デスクトップ 🛛 🖈               | t dbdef      | ⊐ピ−(C)                                                                                                    |                  | アプリケーション   | 54 KB  |
| 🖊 ダウンロード 🛛 🖈               | 🚳 drm.d      |                                                                                                    |                  | アプリケーション拡張 | 299 KB |
| 🔮 ドキュメント 🛛 🖈               | dto.dl       | ショートカットの作成(S)                                                                                                    |                  | アプリケーション拡張 | 405 KB |
| <br>■ ピクチャ <i>★</i>        | dto2.c       | 💎 削除(D)                                                                                                    |                  | アプリケーション拡張 | 447 KB |
| ActianV13                  | 🚳 engine     | 🌳 名前の変更(M)                                                                                                    |                  | アプリケーション拡張 | 258 KB |
| Actiant is *               | 💡 guilca     | プロパティ(R)                                                                                                    |                  | アプリケーション   | 698 KB |
| a OneDrive                 | 👣 guipaad    | m.exe                                                                                                    | 2017/12/15 8:45  | アプリケーション   | 306 KB |
| PC                         | 🔚 guipaad    | m.jar                                                                                                    | 2017/12/15 8:45  | WinRAR 書庫  | 155 KB |
| <u></u> 3D オブジェクト          | 📄 idshosts   |                                                                                                    | 2015/03/03 10:04 | ファイル       | 3 KB   |
|                            | 🗟 javadti.c  | 11                                                                                                    | 2017/12/15 8:59  | アプリケーション拡張 | 117 KB |
|                            | ) javadti.ja | ar                                                                                                    | 2017/12/15 9:16  | WinRAR 書庫  | 76 KB  |

※管理者で実行を選ばないと、あとで「実行」ボタンがアクティブになりません。

認証番号を入力してください。

| 手動認証ウィザード |                                                                                                    | 手動認証ウィザード                                                          |
|-----------|----------------------------------------------------------------------------------------------------|--------------------------------------------------------------------|
|           | 手動認証ウィザードへょうこそ                                                                                                    | 有効な製品キーの入力                                                         |
|           | 手動設証ウィザードはオンライン、リモートあみいはオフラインで認証を完了できないが利用できな<br>い場合に、制品の認証を可能しにます。<br>手動設証に次の手振が必要です。<br>1.有力な制品キーを入力する。<br>2. ブリリーンコングボートに発品キーと認証要求コードを通過する<br>3. サポートがら提供された認証キーを入力する。<br>4. 製品を認証する。<br>続行するには「次へ」をクリックします。 | 契島の認証には有かな発品キーが必要です。有かな発品キーを持っていない場合はソフトウェア ベンダーと連絡を取ってください。 契島キー: |
|           | < 戻る(B) 次へ(N) > 売了(F) キャンセル                                                                                                    | < 戻る(B) 次へ(N) > 元了(F) <b>キャンセル</b>                                 |

製品キーを入れると、認証要求コードが表示されます。

| アプリケーション サポートに下記の製品キ     | と認証要求コードを連絡し、サポート  | ∽から提供された認証キーを | を入力して下さい。 |
|--------------------------|--------------------|---------------|-----------|
| 뵜品キ:                     |                    |               |           |
| 44WQK-HHH6V-QTB23-JP7F   | H-H3637-MVK3R      |               |           |
| 忍証要求コード:                 |                    |               |           |
| JP-AC22-3FA3-FRAX-HFH2-5 | DAM-KQ88-87FR-XG8D |               |           |
| 2証キーの入力:                 |                    |               |           |
| JP                       |                    | -             |           |
| 製品の認証を完了するために [認証]       | をクリックしてください。       |               |           |
|                          |                    |               |           |
|                          |                    |               |           |
|                          |                    |               |           |
|                          |                    |               |           |

製品キーと認証要求コードを弊社にメールか FAX にて送ってください。 株式会社システムズ・インテリジェンス・プロダクツ

TEL: 03-5978-3401

FAX : 03-5978-3701

弊社より送られた「認証キー」を入力します。

「完了」ボタンがアクティブになったら、クリックしてください。 これで手動認証は終わりです。

| マゴリケーション サポーレーマ ジョ  | の利日本 し初町第十つ パナオタリ ユギ しんこ 相座さんも初町よ ナンナリアナイン |
|---------------------|--------------------------------------------|
| プリリリーンヨノ リハートに下記の   | の表面キーと認証要求コートを連結し、リホートから提供された認証キーを入力して下さい。 |
| 44WOK-HHH6V-OTR2    | 23- ID7DH-H3637-MVK3R                      |
| 認証要求기-ド             |                                            |
| JP-AC22-3542 TNAX-H | HFH2-5DAM-KQ88-87FR-XG8D                   |
| 認証1-の入力:            |                                            |
|                     |                                            |
| ショーの認証を定てまるために「     |                                            |
| そのの認識が元(するため)。      | Lacard & YUYYUCCCCON.                      |
|                     |                                            |
|                     |                                            |
|                     |                                            |
|                     |                                            |
|                     |                                            |

【認証に必要なライセンス数】

ライセンスの種類: Base と UCI

| ケース      | サーバー    | PC       | PC |
|----------|---------|----------|----|
| スタンドアローン | なし      | Base 1本  | なし |
| サーバー     | Base 1本 | なし       | なし |
| クライアント2台 | UCI 2 本 |          |    |
| Nas      |         | Base 1本  |    |
| クライアント1台 |         |          |    |
| Nas      |         | Base 2 本 |    |
| クライアント2台 |         | UCI 1本   |    |

サーバーの場合(例)

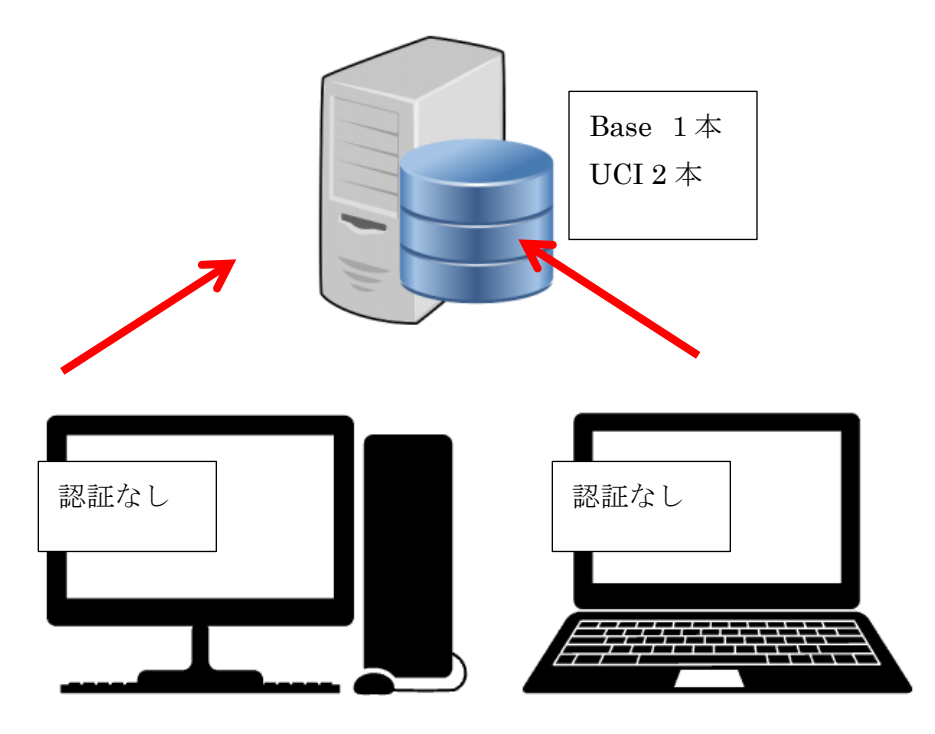

Nas の使用に関しては動作確認を行っていますが、 <mark>A G Tech 社は Nas の使用を保証していません。</mark> 「セキュリティ・キー」を PC の USB ポートに装着します

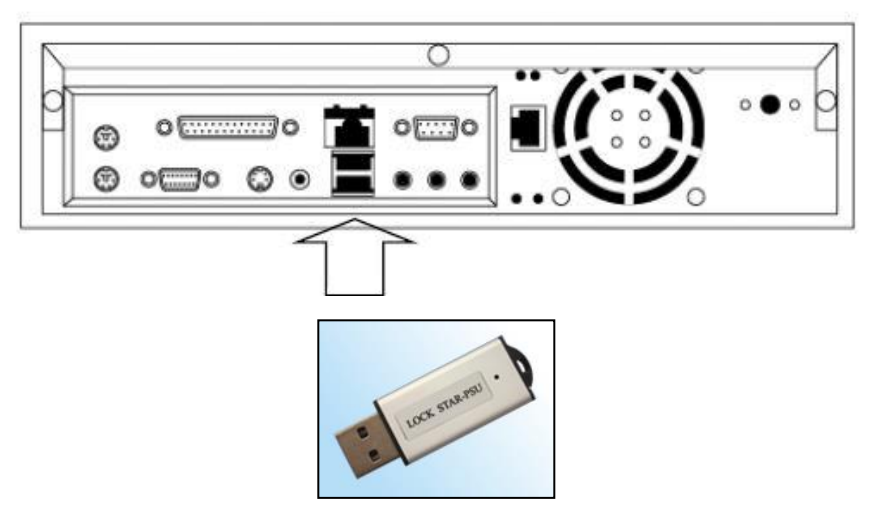

これで、CCW のインストールは終了です。

【Actian V13 アンインストール】 設定をクリックしてください。 「アプリ」を開きます。

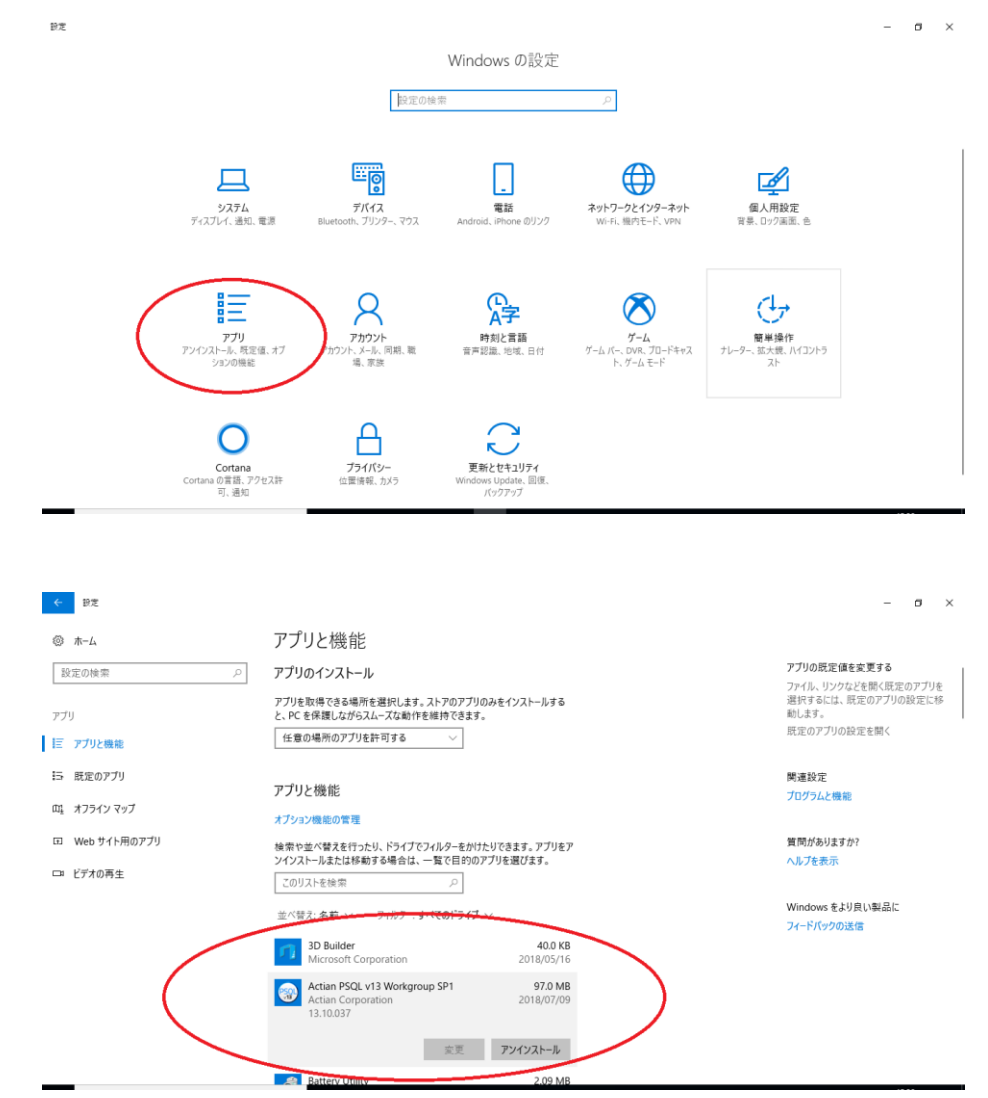

Actian PSQL V13 Workgroup SP1 の右下の「アンインストール」をクリックしてください。

「次へ」をクリックします。

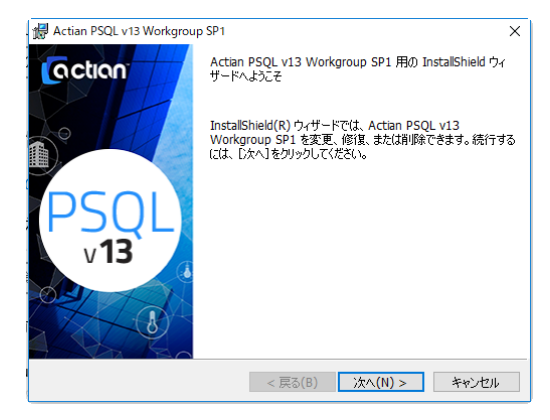

「変更」から「削除」に変更します。

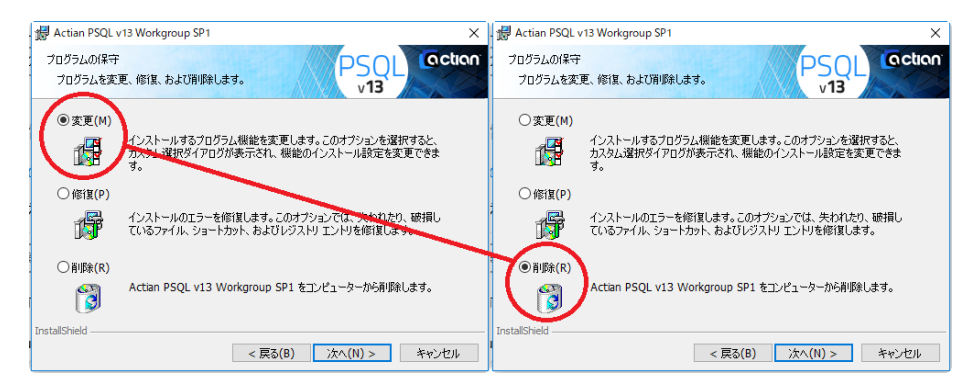

最後完了をクリックして終了です。

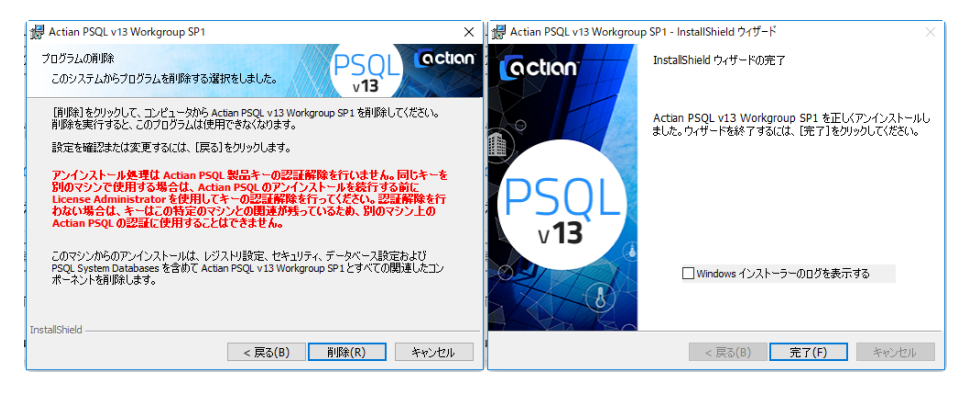

<参考資料および注意事項>

|                    | Windows 7 | Windows 8 | Windows 10 |
|--------------------|-----------|-----------|------------|
| Pervasive V8.7     | ×         | ×         | ×          |
| Pervasive V10      | 0         | ×         | ×          |
| Pervasive V10(SP3) | 0         | ×         | ×          |
| Pervasive V11      | 0         | 0         | ×          |
| Actian V12         | 0         | 0         | 0          |
| Actian V13         | 0         | 0         | 0          |

※データベース・エンジンのインストールできる OS について

4. カード発行プリンタのドライバのインストール

【CX-330 の場合】

「スタート」→「コンピュータ」を開き、CD、またはスーパーマルチドライブを開きます。「Drivers」を開きます。

|                                            |         |             |                                                                                                    |                                                                                                    |                                                                                  |     |        | ×      |
|--------------------------------------------|---------|-------------|----------------------------------------------------------------------------------------------------|----------------------------------------------------------------------------------------------------|----------------------------------------------------------------------------------|-----|--------|--------|
| · + = =>ピューター • • + ==>ピュー                 | ターの検索 P | •••• =>Ka   | Lーター ・ DVD RW ドライブ (E:) VOL_20100                                                                    | 9161136 🖡                                                                                                  | • •+ DV                                                                          |     |        | 2010 P |
| 歴史▼ 日動再生 取り出す ディスクに書き込む プロパティ システムのプロパティ ≫ | 8.00    | 壁理 マーディスクに書 | e込む                                                                                                  |                                                                                                    |                                                                                  |     | (iii • |        |
|                                            |         |             | 名:<br>・現在デイスクにあるファイル (5) -<br>・現在デイスクにあるファイル (5) -<br>・ のなは<br>・ Orkit<br>・ Orkers<br>・ Scarner_Tool | RenExP<br>2010/00/16 11.35<br>2010/00/16 11.35<br>2010/00/16 11.35<br>2010/00/16 11.32<br>2010/00/16 11.32 | 見え<br>ファイル フォル・<br>ファイル フォル・<br>ファイル フォル・<br>ファイル フォル・<br>ファイル フォル・<br>ファイル フォル・ | 942 |        |        |

Windows8.1 対応版(Winodws7,8,8.1,10 はいずれもこれを選択してください)を開きます。

「Setup.exe」をダブル・クリックします。

|                                                                                                    |                                                                                                    |                                                                                                    |          | 0.0   |   |                                                                                                    |                                                                                                    |                        |                                                                                                    |                                                                                                    |                                | 10   | <br>ж |
|----------------------------------------------------------------------------------------------------|----------------------------------------------------------------------------------------------------|----------------------------------------------------------------------------------------------------|----------|-------|---|----------------------------------------------------------------------------------------------------|----------------------------------------------------------------------------------------------------|------------------------|----------------------------------------------------------------------------------------------------|----------------------------------------------------------------------------------------------------|--------------------------------|------|-------|
| ③ () ● 📕 ≪ DVD RW ドライブ (E:) VOL_201009161136 ・ Drive                                                                                                    | rs <b>,</b>                                                                                                    | • 47 Dri                                                                                                    | versiD快雨 |       | P | G V & W DVD RV                                                                                                    | v ドライブ (E:) VO                                                                                                    | 0201009161136 . Driv   | ers , CX-7000 ,                                                                                                    | • 4 X                                                                                                    | -7000の狭東                       |      | 1     |
| 翌理▼ ディスクに書き込む                                                                                                    |                                                                                                    |                                                                                                    |          | H • 🔲 |   | 登哩 * ディスクに書                                                                                                    | き込む                                                                                                    |                        |                                                                                                    |                                                                                                    |                                | • 10 |       |
| <ul> <li>● おに入り</li> <li>● ジェン・</li> <li>● ジェン・<th>RED#<br/>2010/01/01 11:04<br/>2010/01/01 11:04<br/>2010/01/01 11:04<br/>2010/01/01 11:07<br/>2010/01/01 11:07<br/>2010/01/01 11:07<br/>2010/01/01 11:07<br/>2010/01/01 11:07<br/>2010/01/01 11:07</th><th>22 イル 2 オル<br/>2 アイル 2 オル<br/>2 アイル 2 オル<br/>2 アイル 2 オル<br/>2 アイル 2 オル<br/>2 アイル 2 オル<br/>2 アイル 2 オル<br/>2 アイル 2 オル<br/>2 アイル 2 オル</th><th>97X</th><th></th><th></th><th>★ 2012.00<br/>● グランロード<br/>■ グランロード<br/>■ グランロード<br/>■ グランロード<br/>■ クランロード<br/>■ クランロー<br/>■ クランロー<br/>■ クランロー<br/>■</th><th>요해<br/>· 現在デイス·<br/>Chross<br/>English<br/>Japonese<br/>② Autornum<br/>Di Coluico<br/>Scrute<br/>Scrute<br/>Scrut</th><th>。<br/>クにあるファイル (8)<br/>f</th><th>2010/09/18 11:34<br/>2010/09/18 11:34<br/>2010/09/18 11:34<br/>2010/09/18 11:33<br/>2010/09/18 11:33<br/>2010/09/18 11:33<br/>2010/09/18 11:33<br/>2010/09/18 11:33<br/>2010/09/18 11:34</th><th>見刻<br/>ファイル フオル・<br/>ファイル フオル・<br/>ファイル フォル・<br/>ファイル フォル・<br/>ファイル フォル・<br/>アイム フォル・<br/>アイム フォル・<br/>アイム フォル・<br/>オーム クォル・<br/>オーム クォル・</th><th>1 KB<br/>1 KB<br/>128 KB<br/>5 KB</th><th></th><th></th></li></ul> | RED#<br>2010/01/01 11:04<br>2010/01/01 11:04<br>2010/01/01 11:04<br>2010/01/01 11:07<br>2010/01/01 11:07<br>2010/01/01 11:07<br>2010/01/01 11:07<br>2010/01/01 11:07<br>2010/01/01 11:07 | 22 イル 2 オル<br>2 アイル 2 オル<br>2 アイル 2 オル<br>2 アイル 2 オル<br>2 アイル 2 オル<br>2 アイル 2 オル<br>2 アイル 2 オル<br>2 アイル 2 オル<br>2 アイル 2 オル | 97X      |       |   | ★ 2012.00<br>● グランロード<br>■ グランロード<br>■ グランロード<br>■ グランロード<br>■ クランロード<br>■ クランロー<br>■ クランロー<br>■ クランロー<br>■ | 요해<br>· 現在デイス·<br>Chross<br>English<br>Japonese<br>② Autornum<br>Di Coluico<br>Scrute<br>Scrute<br>Scrut | 。<br>クにあるファイル (8)<br>f | 2010/09/18 11:34<br>2010/09/18 11:34<br>2010/09/18 11:34<br>2010/09/18 11:33<br>2010/09/18 11:33<br>2010/09/18 11:33<br>2010/09/18 11:33<br>2010/09/18 11:33<br>2010/09/18 11:34 | 見刻<br>ファイル フオル・<br>ファイル フオル・<br>ファイル フォル・<br>ファイル フォル・<br>ファイル フォル・<br>アイム フォル・<br>アイム フォル・<br>アイム フォル・<br>オーム クォル・<br>オーム クォル・ | 1 KB<br>1 KB<br>128 KB<br>5 KB |      |       |

インターフェースはUSBを選択し、インストールでは必要な項目を選択します。「プリンタドライバー」、「ステータスモニタ」を選びます。

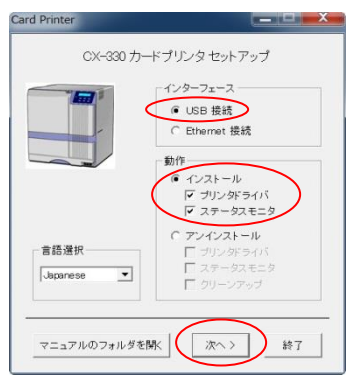

「同意する」を選択します

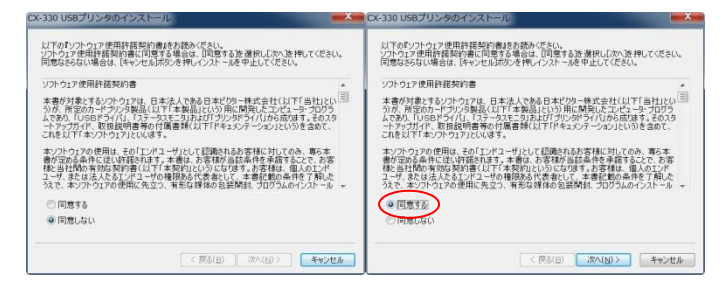

「次へ」を選びます。

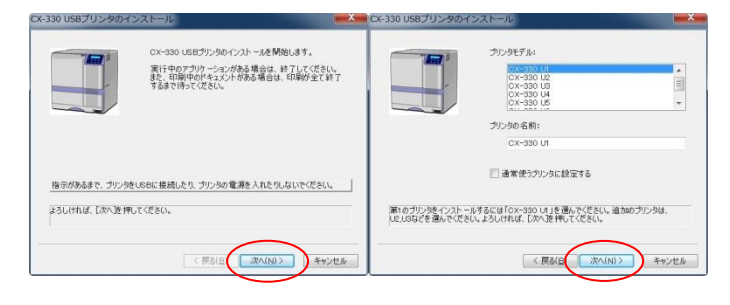

「次へ」を選びます。

| CX-330 USBプリンタのインストール                                                   | CX-330 USB ブリンタのインストール                                                                                                    |
|-------------------------------------------------------------------------|----------------------------------------------------------------------------------------------------|
| プリンタル 各有:<br>CX-330 UA<br>共有名:<br>IN 1978                               | 年存のホーを世用:     ○CAA     ○CAA     ○     ○CAA     ○CAA     ○CA |
| プレン教売来する場合は任実名語人力してください。<br>ようしければ、Dが入営用してください。<br>(良がDI)(「読べのひう」 キャンセル | 「新しいボートを作成」から「Corc3DD Porteを選択してください。<br>ようしければ、しかくを伴いてください。<br>く 見らばの (次へ)に対し、<br>キャンセル                                                                                                    |

「完了」をクリックします。「このドライバーソフトウェアをインストールします」 を選択します。

| CX-330 USBプリンタのインストール                                                           | Windows セキュリティ   図                                                                                                    |
|---------------------------------------------------------------------------------|----------------------------------------------------------------------------------------------------|
| プリンタドライバ<br>プリンタモデル名: CX-930 U1<br>プリンタモ: CX-930 U1                             | 🕅 ドライバー ソフトウェアの発行元を検証できません                                                                                                    |
| 共有名: CX-330 U<br>新しいポート<br>ボートモーな名: CX-230U Port<br>デパイスドライバ名: CX-330 U1        | このドライバー ソフトウェアをインストールしない(N)<br>お使いのデバイス用の、更新されたドライバー ソフトウェアが存在するか<br>どうか製造元の Web サイトで確認してください。                                                               |
|                                                                                 | このドライバー ソフトウェアをインストールします(I)<br>製造元の Web サイトまたはディスクから取得したドライバー ソフトウェ<br>アのみインストールしてください。その他のソースから取得した署名のない<br>ソフトウェアは、コンピューターに危害を及ぼしたり、情報を盗んだりする<br>可能性があります。 |
| プリンタのインストール情報を確認してください。変更する場合は、戻る1を押してください。<br>証しければ、「完了」を押してください。インストールを開始します。 | <ul> <li>✓ 詳細の表示(D)</li> </ul>                                                                                                    |
| 〈戻る(B) 完了 キャンセル                                                                 |                                                                                                    |

※コンピュータとプリンタを USB ケーブルで接続しプリンタの電源を入れてください。プリンタが検出されると自動的にインストールが進行します。

このドライバーソフトウェアをインストールします」を選択します。

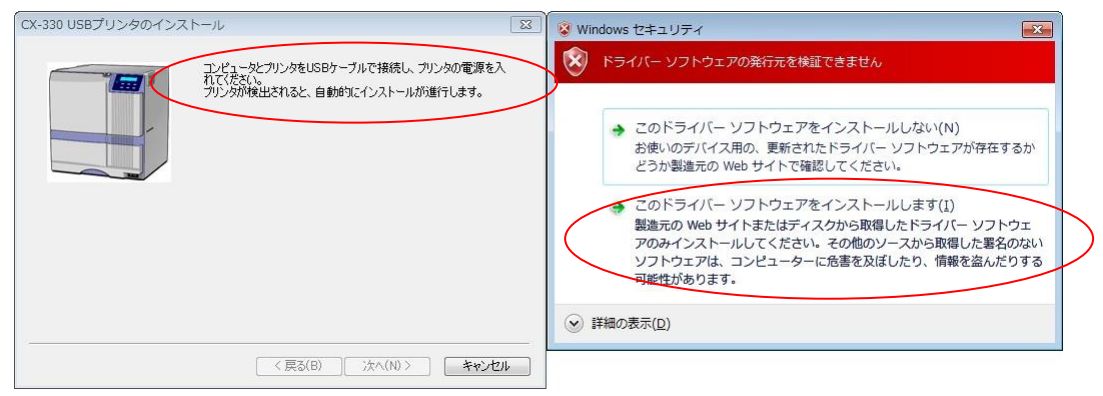

「OK」をクリックします。「このドライバーソフトウェアをインストールします」を 選択します。

| CX-330U Port                                | Vindows セキュリティ 🔀                                                                                                    |
|---------------------------------------------|----------------------------------------------------------------------------------------------------|
| プロパティーバージョン情報                               | 😵 ドライバー ソフトウェアの発行元を検証できません                                                                                                    |
| ボート名: <u>DX33001</u><br>プリンター覧: CX-330 U1 ・ | → このドライバー ソフトウェアをインストールしない(N)<br>お使いのデバイス用の、更新されたドライバー ソフトウェアが存在するか<br>どうか製造元の Web サイトで確認してください。                                                             |
| OK キャンセル 適用(A)                              | このドライバー ソフトウェアをインストールします(I)<br>製造元の Web サイトまたはディスクから取得したドライバー ソフトウェ<br>アのみインストールしてください。その他のソースから取得した署名のない<br>ソフトウェアは、コンピューターに売害を及ぼしたり、情報を盗んだりする<br>可能性があります。 |
|                                             | 受 詳細の表示(□)                                                                                                    |

「完了」ボタンをクリックして終了です。

| CX-330 USBプリンタのイ | シストール                                    |
|------------------|------------------------------------------|
|                  | インストールが完了しました。<br>【完了液理すと、このゴログラムは終了します。 |
|                  |                                          |
|                  |                                          |
|                  | く 戻る(日 完7 キャンセル                          |

「次へ」をクリックします。

パスは C:¥Program Files (x86)を C:¥CCW32 に変更してください。

「スタートメニューに登録する」にレ点を入れます。「次へ」をクリックします。

| CX-330ステータスモニタのインストール                                                                   | CX-330ステータスモニタのインストール                                         |
|-----------------------------------------------------------------------------------------|---------------------------------------------------------------|
| OX-330ステータスモニタのインストール先を指定してださい:<br>■450のmm Fable (500 (500 (500 (500 (500 (500 (500 (50 | マスタ・・メニューに登録する「ProgramsWCX-330ステータスモニタ   「デスクトップにシュートカットを作成する |
| < 戻3(2 (次へ(2))> キャンセル                                                                   | < 戻る(日) 次へ(日) キャンセル                                           |

「デスクトップにショートカットを作成する」にレ点を入れます。「完了」をクリッ クします。

| CX-330ステータスモニタのインストール                                                  | CX-330ステータスモニタのインストール                    |
|------------------------------------------------------------------------|------------------------------------------|
| マ スタートメニューに登録する ProgramsVOX-330ステータスモニタ<br>▼<br>「マ デスクトップにショートカットを作成する | インストールが完了しました。「完了」を押すと終了します。             |
|                                                                        | このソフトを判除するにはメニューの「アンインストール」を使って<br>ください。 |
| < 戻る(日) (次へ(N)) キャンセル                                                  | < 良る(目) (実) キャンセル                        |

インストールが完全に行われると、「プリンタ」「ステータスモニタ」の先頭のレ点は 消えます。これで終了です。

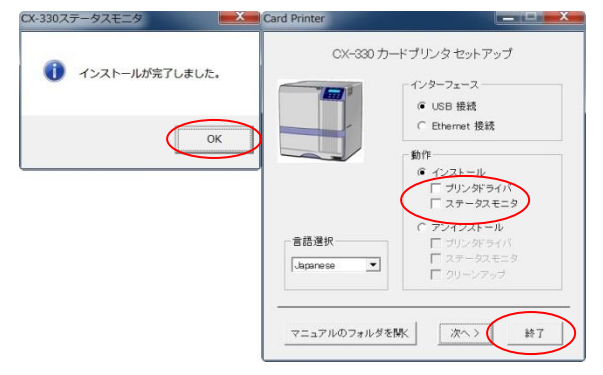

【CX-7000 場合】

※指示があるまでプリンタの USB 接続、プリンタの電源を ON にしないでくだ さい。

「スタート」→「コンピュータ」を開き、CD、またはスーパーマルチドライブを開 きます。「Drivers」を開きます。

| ΟΟ·*··································                                                                                                    | ③○・ (0・コンピューター・ DVD RW ドライブ (E:) VOL_201009161136 ・ ・ 4+ □ DVD RW ドライブ (E:) VOL_2010 ρ                                                                                                    |
|----------------------------------------------------------------------------------------------------|----------------------------------------------------------------------------------------------------|
| 19時・ 白銀両主 取り出す ディスクに書き込む プロパティ システムのプロパティ » ジ・ 🗊 🕢                                                                                                    | 54 · 9420c#ello 💷 · 🗋 0                                                                                                    |
| ◆ 第523 * トーモ デイスタ ドラブ (2)<br>● 7020-ド・<br>● 7020-ド・<br>■ 0025-ド・<br>■ 0025-F(2)<br>■ 0025-F(2)<br>■ 0025-F(2 | € R         R REM         R REM         R R         Y X           9'000-10         RBCF/200LB677-fb(5)         RBCF/200LB677-fb(5)         RDCF/200LB677-fb(7)           0'000-10         CMXVMTW10000         200010151133         27/ch 27.6           0'000-10         D000         200010151133         27/ch 27.6           0'000-10         D000         2000101133         27/ch 27.6           0'000-10         D000         2000101133         27/ch 27.6           0'000-10         D000         2000101132         27/ch 27.6           0'000-10         2000101132         27/ch 27.6         2000101132           0'000-10         2000101132         27/ch 27.6         2000101132           0'000-10         2000101132         27/ch 27.6         2000101132           0'000-10         D000101132         27/ch 27.6         2000101132           0'000-10         D000101132         27/ch 27.6         2000101132           0'000-10         D000101132         27/ch 27.6         2000101132           0'000-10         D000101132         27/ch 27.6         2000101132 |
| ■ 12/21-9-<br>量 (1-00 9/42)<br>コークル 9/42<br>④ Do 8 # P5-4                                                                                                    |                                                                                                    |
| € +y+7-2                                                                                                    | € ##F7-0                                                                                                    |
| 1 DELLNOTE2                                                                                                    | I DELLNOTE2                                                                                                    |
| EIL_SUZUKI                                                                                                    | N EN_SUZURI                                                                                                    |
| 1 EDL_S020K64                                                                                                    | ELL_SUZUKIHA                                                                                                    |
| FILESVK                                                                                                    | W FILESH                                                                                                    |
| W HASHIBA                                                                                                    | W HASHBA                                                                                                    |
| HAYASHI                                                                                                    | IN HAYASHI                                                                                                    |
| M MAYAGMI, Dr                                                                                                    | All MAYADAT.D"                                                                                                    |
| DVD RW ドライブ (E:) VOL_2010991                                                                                                    | 5 92/340                                                                                                    |

「CX-7000」フォルダを開き、「Setup.exe」をダブル・クリックします。

|                                                                                                    |                                                                                                    |                                                                                                    |                                                                                                    | 10-10-10-0                                                                                                    |                                                                                                    |                                      |                                                                                                    |                                                                                                    |                                                                                                    |                                                                                                    |                                                                                                    | 1078                                                                                                    |
|----------------------------------------------------------------------------------------------------|----------------------------------------------------------------------------------------------------|----------------------------------------------------------------------------------------------------|----------------------------------------------------------------------------------------------------|----------------------------------------------------------------------------------------------------|----------------------------------------------------------------------------------------------------|--------------------------------------|----------------------------------------------------------------------------------------------------|----------------------------------------------------------------------------------------------------|----------------------------------------------------------------------------------------------------|----------------------------------------------------------------------------------------------------|----------------------------------------------------------------------------------------------------|----------------------------------------------------------------------------------------------------|
| ers .                                                                                                    | + 4y Dr                                                                                                    | VersiO検問                                                                                                    |                                                                                                    | Ρ                                                                                                    | OVD R                                                                                                    | w ドライブ (E:) VOL_201009161136 ・ Drive | rs + CX-7000 +                                                                                                    | • 4 0                                                                                                    | 7000万陵寨                                                                                                    |                                                                                                    |                                                                                                    | 8                                                                                                    |
|                                                                                                    |                                                                                                    |                                                                                                    | 10.00                                                                                                    | 9 8                                                                                                    | 登場・ ディスクに書                                                                                                    | 1630                                 |                                                                                                    |                                                                                                    |                                                                                                    | 10.4                                                                                                    | 01                                                                                                    |                                                                                                    |
| 2019/00/16 11:34<br>2019/00/16 11:34<br>2019/00/16 11:33<br>2019/00/16 11:33<br>2019/00/16 11:33<br>2019/00/16 11:33<br>2019/00/16 11:33 | 27イル フオルー<br>ファイル フオルー<br>ファイル フォルー<br>ファイル フォルー<br>ファイル フォルー<br>ファイル フォルー<br>ファイル フォルー<br>ファイル フォルー<br>ファイル フォルー<br>ファイル フォルー                                                                                                    | 942                                                                                                    | ) • <del>-</del>                                                                                                    |                                                                                                    | SR - 9・2000<br>* 対象に入り<br>・ 対象に入り<br>・ ジャン・トー<br>・ マンクトップ<br>・ マンクトップ<br>・ マンクト・<br>・ マンクトップ<br>・ マンクトップ<br>・ マンクトップ<br>・ マンクトップ<br>・ マンクトップ<br>・ マンクトップ<br>・ マンクトップ<br>・ マンクト・<br>・ マンクト・<br>・ マンクト・<br>・ マンクトップ<br>・ マンクトップ<br>・ マンクトップ<br>・ マンクトップ<br>・ マンクトップ<br>・ マンクトップ<br>・ マンクトップ<br>・ マンクト・<br>・ マンクト・<br>・<br>・ マンクト・<br>・ マンクト・<br>・ マンクト・<br>・ マンクト・<br>・<br>・ マンクト・<br>・<br>・<br>・<br>・<br>・<br>・<br>・<br>・<br>・<br>・<br>・<br>・<br>・ | 1830<br>                             | <b>Ref Livé</b><br>2010/09/16 11:34<br>2010/09/16 11:33<br>2010/09/16 11:33<br>2010/09/16 11:33<br>2005/09/14 17:30<br>2005/09/14 17:30<br>2005/09/14 17:30<br>2005/09/14 17:30                                                                                                    | 登録<br>ファイル フォルー<br>ファイル フォルー<br>ファイル フォルー<br>ファイル フォルー<br>セットマップ指摘<br>アブリクーション<br>株式出来                                                                                                    | 977X<br>1 KB<br>1 KB<br>1 28 KB<br>5 KB                                                                                                    | ji •                                                                                                    |                                                                                                    | 0                                                                                                    |
|                                                                                                    |                                                                                                    |                                                                                                    |                                                                                                    |                                                                                                    | EUI_SUZUKI     EUI_SUZUKI     EUI_SUZUKI64     FILESVR     FPOSHDAb     HAVASHIB     HAVASHI     MAVASHIT.DP                                                                                                    |                                      |                                                                                                    |                                                                                                    |                                                                                                    |                                                                                                    |                                                                                                    |                                                                                                    |
|                                                                                                    | PH         >           RH:21F         22100/01/4 11.94           2210/01/4 11.94         2210/01/6 11.93           2210/01/6 11.93         2210/01/6 11.93           2210/01/6 11.93         2210/01/6 11.93           2210/01/6 11.93         2210/01/6 11.93           2210/01/6 11.93         2210/01/6 11.93           2210/01/6 11.93         2210/01/6 11.93           2210/01/6 11.93         2210/01/6 11.93 | Image: 1         Image: 1         Image: 1 | PB         →         ↓         Description           RRDR         BB         bft/X         bft/X           20100781123         27-66 27.6         bft/X           20100781123         27-66 27.6         bft/X           20100781123         27-66 27.6         bft/X           20100781123         27-66 27.6         bft/X           20100781123         27-66 27.6         bft/X           20100781123         27-66 27.6         bft/X           20100781123         27-66 27.6         bft/X           20100781123         27-66 27.6         bft/X           20100781123         27-66 27.6         bft/X           20100781123         27-66 27.6         bft/X           20100781123         27-66 27.6         bft/X           20100781123         27-66 27.6         bft/X           20100781123         27-66 27.6         bft/X           20100781123         27-66 27.6         bft/X | Image: system         Image: system         Image: s | PI         Important         P           IMADE         P         Important         P           IMADE         SP         Important         P           IMADE         SP         Important         P           IMADE         SP         Important         P           IMADE         SP         Important         P           IMADE         SP         Important         P           IMADE         SP         Important         P           IMADE         SP         Important         P           IMADE         SP         Important         P           IMADE         SP         Important         P           IMADE         SP         Important         P           IMADE         SP         Important         P           IMADE         SP         Important         P           IMADE         SP         Important         Important         Important           IMADE         SP         Important         Important         Important           IMADE         SP         Important         Important         Important           IMADE         SP         Important         Important         Important                                                                                                    |                                      | #1         -         •         ●         ●         ●         ●         ●         ●         ●         ●         ●         ●         ●         ●         ●         ●         ●         ●         ●         ●         ●         ●         ●         ●         ●         ●         ●         ●         ●         ●         ●         ●         ●         ●         ●         ●         ●         ●         ●         ●         ●         ●         ●         ●         ●         ●         ●         ●         ●         ●         ●         ●         ●         ●         ●         ●         ●         ●         ●         ●         ●         ●         ●         ●         ●         ●         ●         ●         ●         ●         ●         ●         ●         ●         ●         ●         ●         ●         ●         ●         ●         ●         ●         ●         ●         ●         ●         ●         ●         ●         ●         ●         ●         ●         ●         ●         ●         ●         ●         ●         ●         ●         ●         ●         ●         ● | Image: Control of the second second | PE         Description         PE         Description         PE         Description         PE         Description         PE         Description         PE         Description         PE         Description         PE         Description         PE         Description         Description | PECON         PECON         PECON <th< td=""><td>PECON         PC/L         PC/L         <t< td=""><td>PECON         Description         Description         <thdescripion< th=""> <thdescription< th=""> <thde< td=""></thde<></thdescription<></thdescripion<></td></t<></td></th<> | PECON         PC/L         PC/L <t< td=""><td>PECON         Description         Description         <thdescripion< th=""> <thdescription< th=""> <thde< td=""></thde<></thdescription<></thdescripion<></td></t<> | PECON         Description         Description <thdescripion< th=""> <thdescription< th=""> <thde< td=""></thde<></thdescription<></thdescripion<> |

インターフェースはUSBを選択し、インストールでは必要な項目を選択します。「プリンタドライバー」、「ステータスモニタ」、「電子マニュアル」全て選びます。

| ird Printer |                        |
|-------------|------------------------|
| CX-7000 カ   | ードプリンター セットアップ         |
|             | インターフェース               |
|             | ● USB 接続               |
|             | ( Ethernet 接机          |
| -           |                        |
| - <u>-</u>  | マ プリンタードライバー           |
|             | レ ステータスモニター            |
|             |                        |
|             | □ プリンタードライバー           |
| - 言語選択      |                        |
| Japanese 💌  | □ 風エマニュアル<br>□ クリーンアップ |
|             |                        |
|             |                        |
| 電子マニュアルを開く  |                        |
|             |                        |

「次へ」、「デスクトップにショートカットを作成する」にレ点を入れて「次へ」をク リックします。

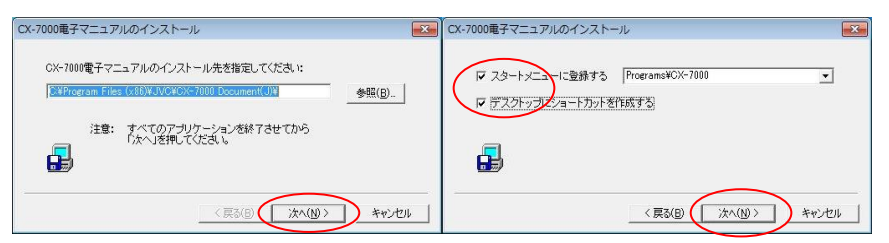

「完了」をクリックし、「OK」をクリックします。

| CX-7000電子マニュアルのインストール                             | X | CX-7000電子マニュアル    |
|---------------------------------------------------|---|-------------------|
| インストールが完了しました。「完了」を押すと終了します。                      |   | () インストールが完了しました。 |
| このソフトを削除するはコはメニューの「電子マニュアルのアンインスト<br>ール」を使ってください。 |   | ОК                |
| < 戻る(B) ( <b>完了</b> ) キャンセン                       |   |                   |

「同意する」を選択し、「次へ」、「次へ」をクリックします。

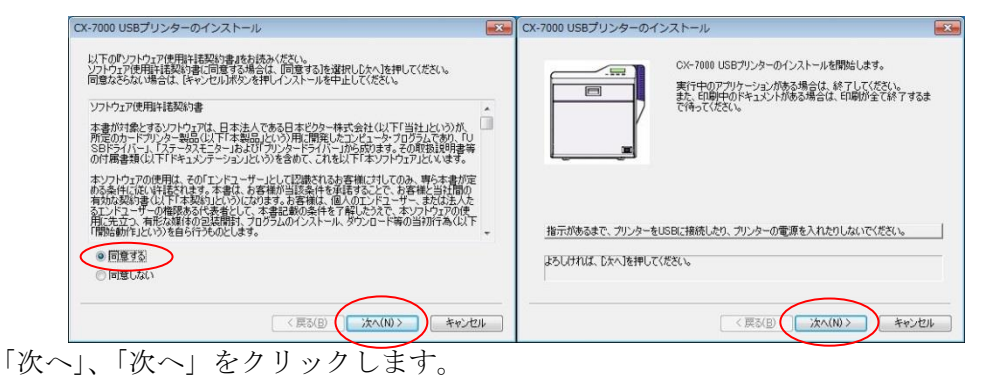

| CX-7000 USBプリンターのインストール                                                                      | CX-7000 USBプリンターのインストール                                                        |
|----------------------------------------------------------------------------------------------|--------------------------------------------------------------------------------|
|                                                                                              | - デジンターの名前:<br>CX~7000 U1<br>共有名:                                              |
| 当時100プリンターをインストールするには「CX-7000 UI」を選んでください。追加のプリンターは、U2.U3な<br>どを選んでください。ようしければ、DXへ)独特してください。 | プリンターを共有する場合は[共有名]を入力して(ただい。<br>ようしければ、[次へ]を押して(ただい。<br>(夏る(B) () 次へ(10) キャンセル |

「次へ」、「完了」をクリックします。

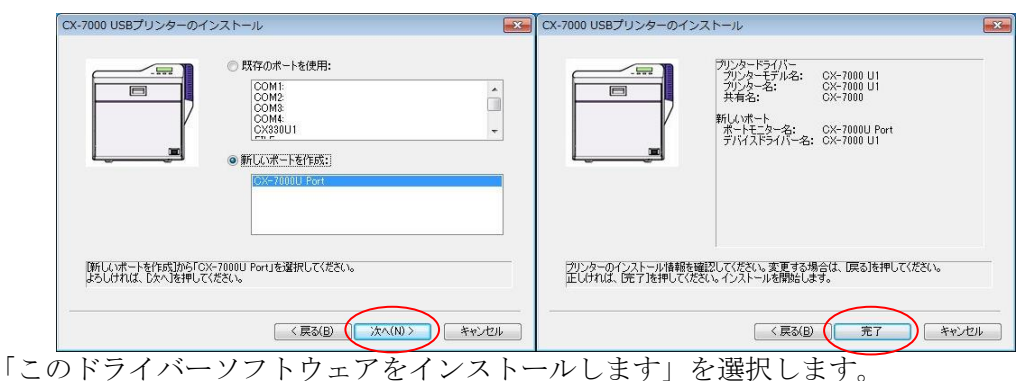

「OK」をクリックします。

| Windows セキュリティ 🔜                                                                                                    | CX-7000U Port          |
|----------------------------------------------------------------------------------------------------|------------------------|
| 🗴 ドライバー ソフトウェアの発行元を検証できません                                                                                                    | フロパティーバージョン情報          |
|                                                                                                    | 术小名: [ <u>DX7000U1</u> |
| → このドライバー ソフトウェアをインストールしない(N)<br>お使いのデバイス用の、更新されたドライバー ソフトウェアが存在するか<br>どうか製造元の Web サイトで確認してください。                                                     | ブリンター 一覧: CX-7000 U1 ・ |
| このドライバーソフトウェアをインストールします(I)<br>製造元のWebサイトまたはディスクから取得したドライバーソフトウェアのみインストールしてください。その他のソースから取得した署名のない<br>ソフトウェアは、コンピューターに危害を及ぼしたり、債根を盗んだりする<br>可能性があります。 | OK キャンセル 徳用(A)         |

「このドライバーソフトウェアをインストールします」を選択し、この間にプリンタ を USB ケーブルにて接続してくださいの説明が出ましたらプリンタを USB ケーブ ルにて接続しプリンタの電源をONにします。

「完了」をクリックします。

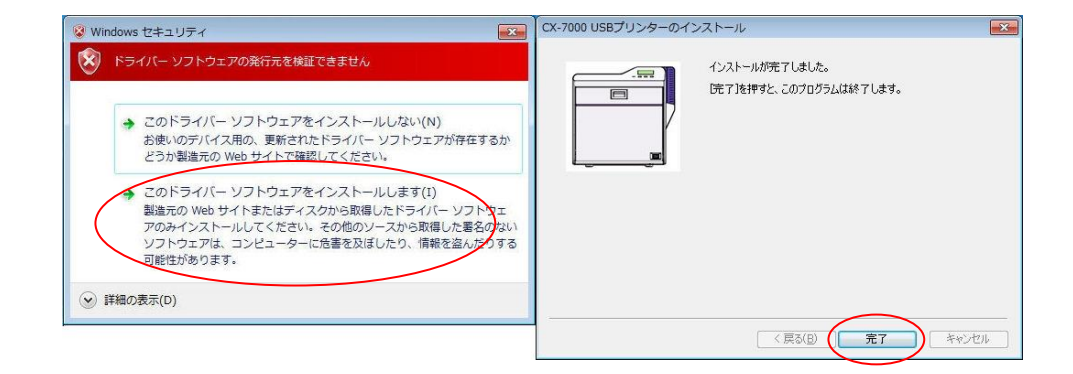

「次へ」を選択し、「デスクトップにショートカットを作成する」にレ点をいれて、「次 へ」をクリックします。

パスは C:¥Program Files (x86)を C:¥CCW32 に変更してください。

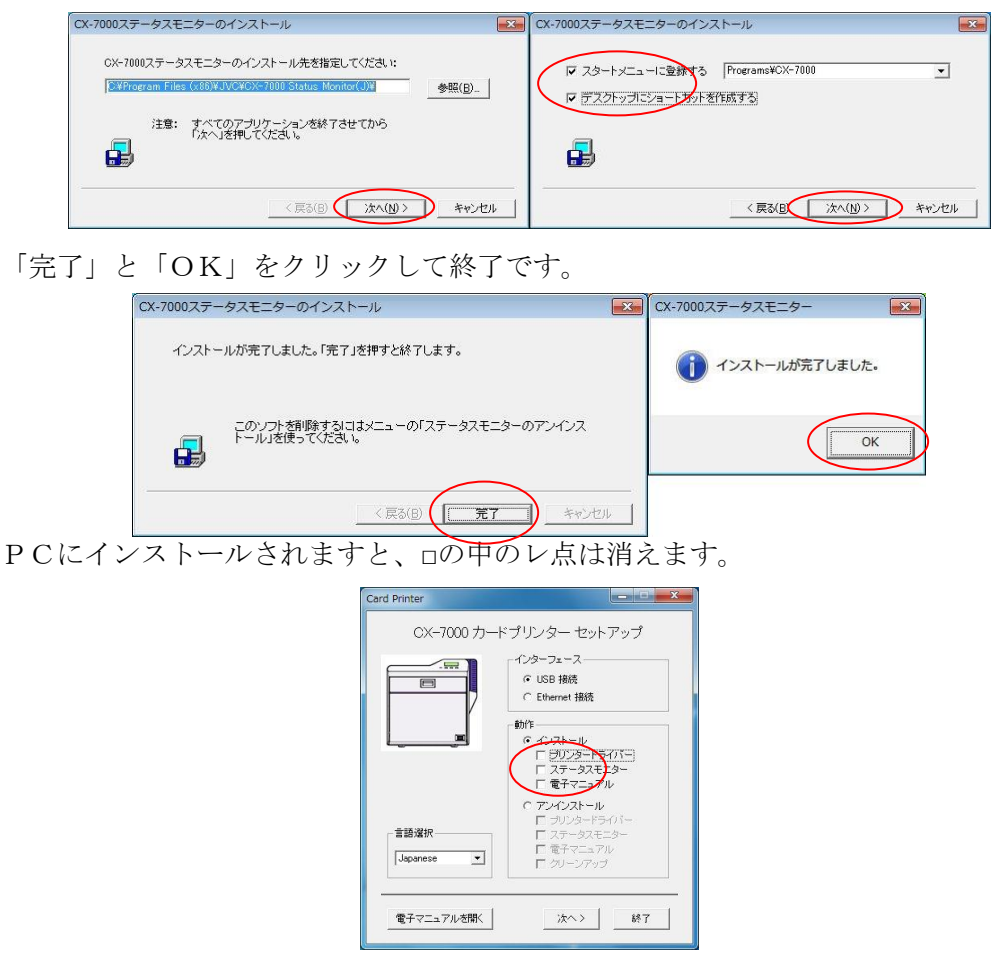

コントロールパネルの「デバイスとプリンタの表示」で確認します。

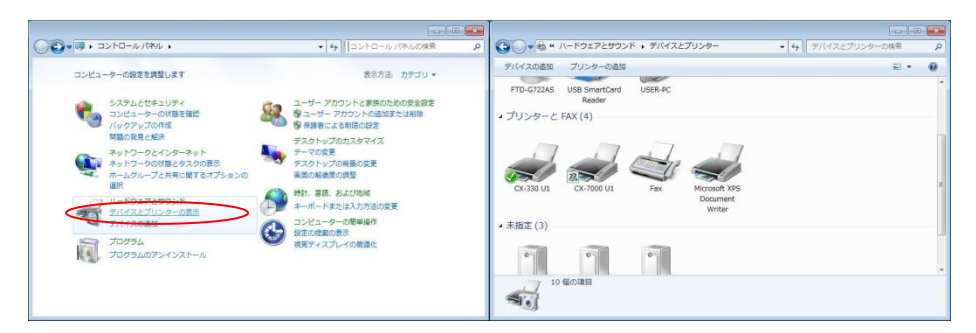

CX-7000 に IC エンコーダを組み込んでいる場合は21頁の「5.USB-RS232C 変 換アダプタドライバのインストール」へ進んでください。 【SPR シリーズの場合】

【Windows7 の場合】

<mark>※Windows7 32BIT、64BIT</mark> ともインストール方法は同じですが、ドライバが保存さ れている Path は違います。

ダイレクト方式カード発行プリンタ(SPR-60,61,62,70,71,72,80,82)をPCに接続し、 コントロールパネル→システムとセキュリティ→デバイスマネージャを開きます。

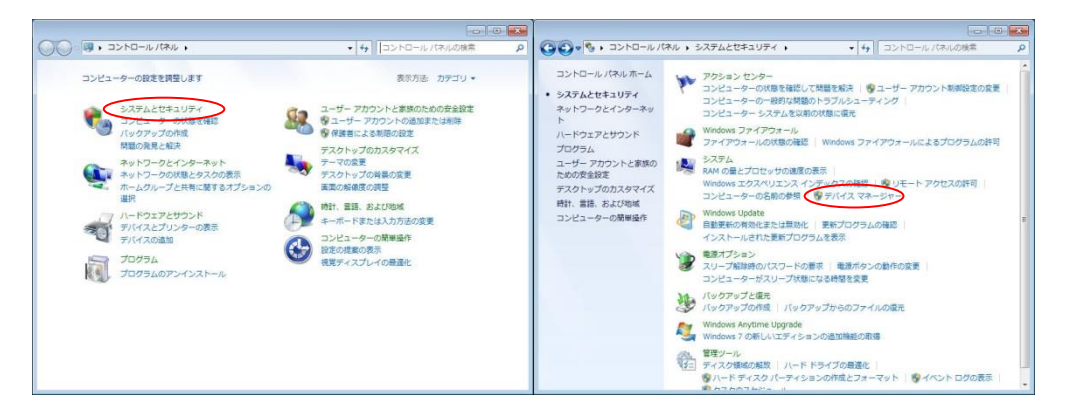

接続されたダイレクト型カード発行プリンタは「ほかのデバイス」に表示されます。

| 🚔 デバイス マネージャー                                     |  |
|---------------------------------------------------|--|
| ファイル(E) 操作(A) 表示(Y) ヘルプ(H)                        |  |
| 🗇 🏟   🖬   🚺 🗊   💐                                 |  |
| ▲ 🛃 Win7-PC                                       |  |
| ▷ 🛃 DVD/CD-ROM ドライブ                               |  |
| De ATA/ATAPI コントローラー                              |  |
| ▶ ポード                                             |  |
| ▶ 📲 コンピューター                                       |  |
| ▶ 📲 サウンド、ビデオ、およびゲーム コントローラー                       |  |
| ▶ 👰 システム デバイス                                     |  |
| ▶ 👝 ディスク ドライブ                                     |  |
| ▶ 🌉 ディスプレイ アダプター                                  |  |
| ▷ 🔮 ネットワーク アダプター                                  |  |
| > 🔲 プロセッサ                                         |  |
| ▶ 響 ポート (COM と LPT)                               |  |
| <ul> <li>         ・         ・         ・</li></ul> |  |
| MCP-260-N                                         |  |
| マウスとそのほかのポインティングデバイス                              |  |
| > 🖳 モニター                                          |  |
| ▷ - 🖟 ユニバーサル シリアル バス コントローラー                      |  |

表示しているプリンタの表示名をクリックし「ドライバ」のタブを選択し、「ドライ バの更新」をクリックします。

| USB Driver For Card Printerのプロパティ | USB Driver For Card Printerのプロパティ                               |
|-----------------------------------|-----------------------------------------------------------------|
| 全般ドライバー詳細                         |                                                                 |
| USB Driver For Card Printer       | USB Driver For Card Printer                                     |
| デバイスの種類 NISUSB用USBデバイス            | プロバイダー: 野崎印刷紙業株式会社                                              |
| 製造元: NOZAKI                       | 日付: 2007/08/22                                                  |
| 场所: Port_#0007.Hub_#0005          | バージョン: 3.0.0.0                                                  |
| デバイスの状態                           | デジタル署名者: デジタル署名されていません                                          |
| このデバイスは正常に動作しています。                | ドライバーの詳細(D) ドライバー ファイルの詳細を表示します。                                |
|                                   | ドライバーの更新(P)のデバイスのドライバー ソフトウェアを更新します。                            |
|                                   | ドライバーを元に戻す(B) ドライバーの更新省にデバイ2が動作しない場合、以前に<br>インストールしたドライバーに戻します。 |
|                                   | 無効(D) 選択したデバイスを無効にします。                                          |
|                                   | 副隊(U) ドライバーをアンインストールします (上級者用)。                                 |
| OK **>t/                          | OK \$47/2/                                                      |

「コンピュータを参照してドライバ ソフトウェアを検索します」を選択し、「参照」 ボタンをクリックします。

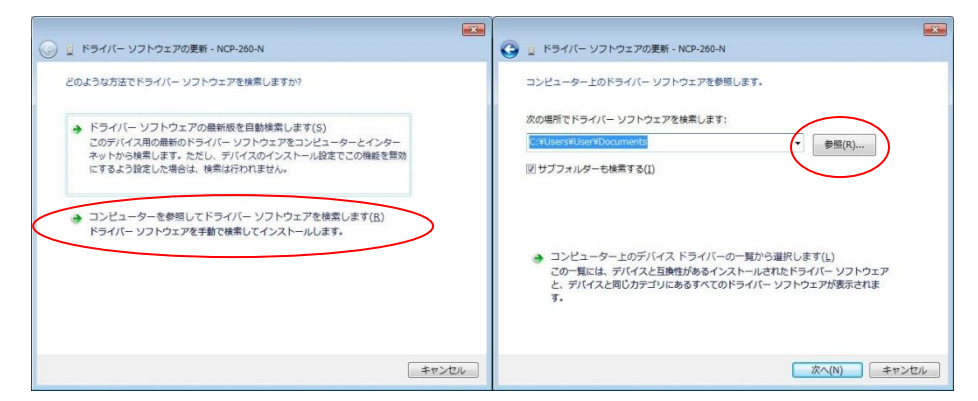

スーパーマルチドライブを選択してから「Drivers¥SPR6171\_Printer\_Driver¥Wind ows7Vista」を開き、「OK」をクリックします。

「NISUSB 用デバイス USB」「USB Driver For Card Printer」と表示すればイン ストールは完了です。

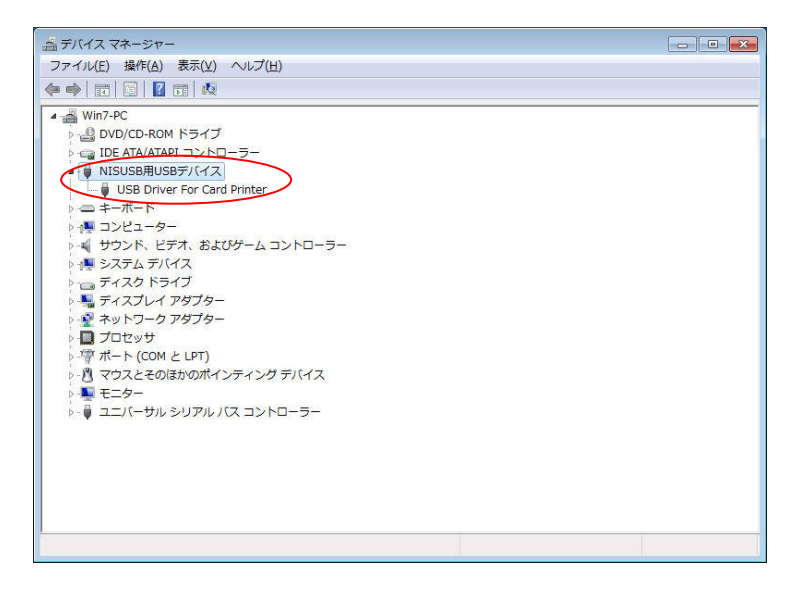

【Windows8,8.1 の場合】

※Windows8.1の32BITと64BITも共通のドライバ・ソフトウェアでインストールできます。

キーボードのウィンドウズキーとRキーを押下します。

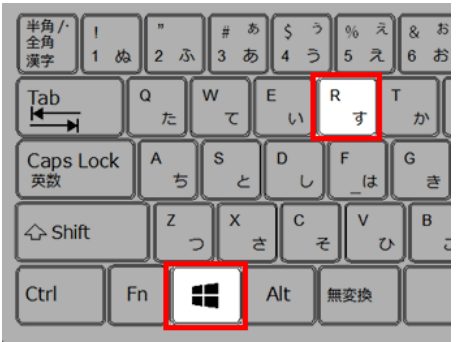

「参照」ボタンをクリックし「SetupUsbDriver.exe」を指定します。 またはエクスブローラー開き、「SetupUsbDriver.exe」をダブル・クリックします。

| 実行するプログラム名、または開くフォルダーやドキ<br>ネットリソース名を3、カリノスくだおい。  | コメント名、インター  (  | <u>アイル</u> ホーム 共有<br>- → × 个 <mark> </mark> ≪ D                                                                        | 表示<br>krivers > SPR Drivers > SPR 648 | 8it > 20151116SPR Win10対応ドライバー                         | > USBドライバー > W                       | in8.1/10 (x86•x64 |
|---------------------------------------------------|----------------|----------------------------------------------------------------------------------------------------|---------------------------------------|--------------------------------------------------------|--------------------------------------|-------------------|
| A #1/OI: C:#Drivers#SPR Drivers#SPR 64Bit#2015111 | 16SPR Win107 ~ |                                                                                                    | 名前                                    | 更新日時                                                   | 種類                                   | サイズ               |
| OK キャンセル                                          | 参照(图)          | <ul> <li>マリマン アクセス</li> <li>デスクトップ #</li> <li>ダウンロード #</li> <li>ドキュメント #</li> <li>ビクチャ #</li> <li>ConeDrive</li> </ul> | amd64<br>x86<br>SetupUsbDriver        | 2018/07/27 9:03<br>2018/07/27 9:03<br>2015/03/19 16:32 | ファイル フォルダー<br>ファイル フォルダー<br>アプリケーション | 1,659 KB          |
|                                                   |                | PC                                                                                                    |                                       |                                                        |                                      |                   |
|                                                   |                | 🥩 ネットワーク                                                                                                    |                                       |                                                        |                                      |                   |

「はい」を選択します。

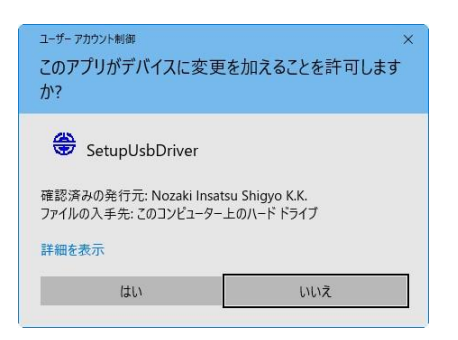

「次へ」をクリックしますと、ドライバがインストールされ、完了します。

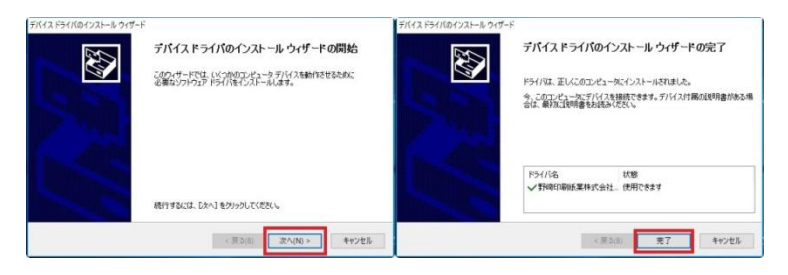

【Windows10の場合】

※Windows10の 32BIT と 64BIT も共通のドライバ・ソフトウェアでインストールで きます。

キーボードのウィンドウズキーとRキーを押下します。

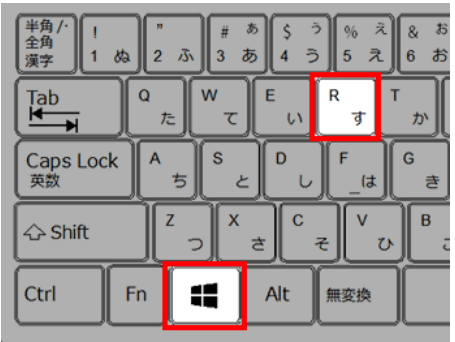

「参照」ボタンをクリックし「SetupUsbDriver.exe」を指定します。 またはエクスブローラー開き、「SetupUsbDriver.exe」をダブル・クリックします。

| 実行するプログラム名、または騙くフォルダーやドキュメント名、インター<br>ネットリソース名を入力してください。         | ← → * ↑ ↓ « [                                                                                                    | Drivers > SPR_Drivers > SPR_64Bit : | > 20151116SPR_Win10対応ドライバー                             | > USBドライバー > V                       | Vin8.1/10 (x86•x64) |
|------------------------------------------------------------------|----------------------------------------------------------------------------------------------------|-------------------------------------|--------------------------------------------------------|--------------------------------------|---------------------|
| 2. BT/OI- CEDrivercESPR. DrivercESPR. 648(HE201511165PR. Win10T) |                                                                                                    | 名前                                  | 更新日時                                                   | 理明                                   | サイズ                 |
| OK キャンセル 参照(B)_                                                  | <ul> <li>● クィラク・アクセス</li> <li>■ デスクトップ</li> <li>● ダウンロード</li> <li>※ ダウンロード</li> <li>※ ドキュメント</li> <li>※ ビクチャ</li> <li>※ OneDrive</li> </ul> | amd64<br>v36<br>SetupUsbDriver      | 2018/07/27 9:03<br>2018/07/27 9:03<br>2015/03/19 16:32 | ファイル フォルダー<br>ファイル フォルダー<br>アプリケーション | 1,659 KB            |
|                                                                  | PC                                                                                                    | l.                                  |                                                        |                                      |                     |
|                                                                  | 💣 ネットワーク                                                                                                    |                                     |                                                        |                                      |                     |

「はい」を選択します。

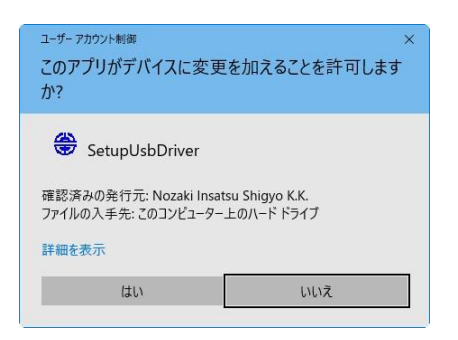

「次へ」をクリックしますと、ドライバがインストールされ、完了します。

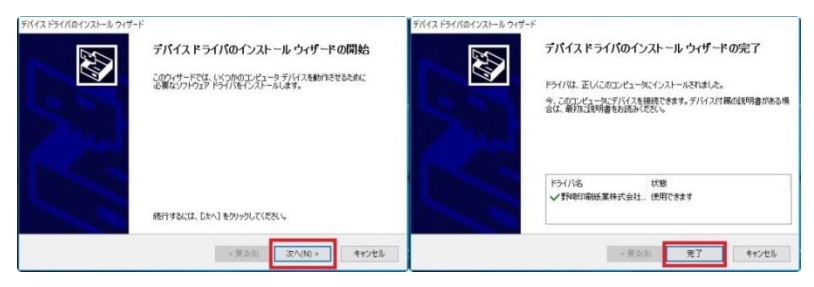

デバイスマネージャには機種によって下記のように表示されます。

|   | プリンタ機種名 | 表示名         |
|---|---------|-------------|
| 1 | SPR-60  | NCP-150-N   |
| 2 | SPR-61  | NCP-160-N   |
| 3 | SPR-62  | NCP-165-N   |
| 4 | SPR-70  | NCP-250-N   |
| 5 | SPR-71  | NCP-260-N   |
| 6 | SPR-72  | NCP-265-N   |
| 7 | SPR-80  | NCP-350-N   |
| 8 | SPR-82  | NCP-265-NB1 |

5. USB-RS232C 変換アダプタドライバのインストール ※CX-7000,CX-7600 の場合、IC エンコーダはアダプタ内臓となっております。 お使いの CX-7000 が使用している IC エンコーダが USB-RS232C 変換アダプタ、 USB 変換コネクタを使用しているかどうかは販売店にお問い合わせください。

【ラトック社の REX-USB60F の場合】

CD-RのDrivers¥USB→RS232C変換ケーブル¥REX-USB60F¥USB60F.Setup.exe をクリックします。

「このファイルを実行しますか?」で「実行」をクリックします。

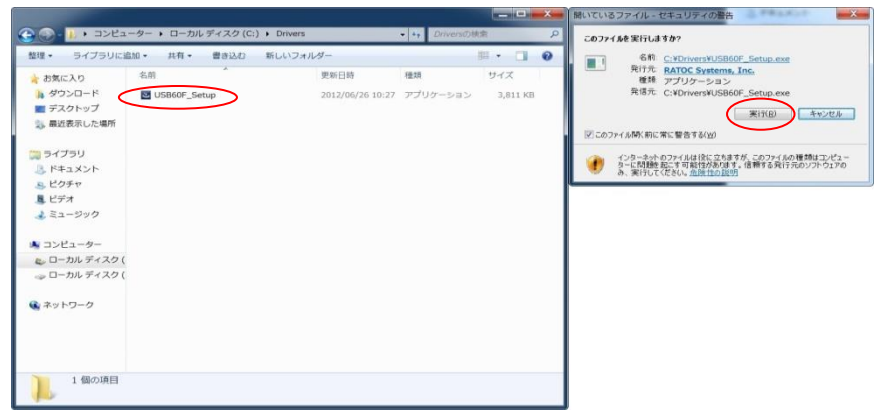

「次へ」をクリックします。

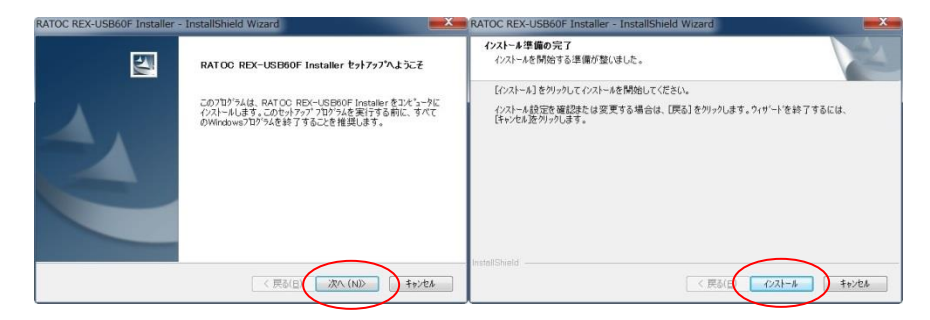

「インストールをする」を選択します。

| Windows セキュリティ                                                                 | RATOC REX-03BOUF Installer - Instalishield Wizard                          |                 |
|--------------------------------------------------------------------------------|----------------------------------------------------------------------------|-----------------|
| このデバイス ソフトウェアをインストールしますか?<br>名称: CDM Driver Package<br>発行元 RATOC Systems, Inc. | InstallShield Wizard の光了<br>セットファンは、ユビュータル RATCO REK-USBO<br>インパールを除了しました。 | 30F Installer න |
| ■ *RATOC Systems, Inc.* からのソフトウェアを来<br>に信頼する(A)                                |                                                                            |                 |
| ⑦ 医類する科行元からのドライバー ソフトウェアのみをインストールしてください。安全にインストールで食るデバイス<br>ソフトウェアを判断する方法      |                                                                            |                 |
|                                                                                |                                                                            |                 |
|                                                                                | < 民&IE 実了                                                                  | 4+20            |

「完了」をクリックして終了です。

## 【サンワサプライ社の場合(USB-CVRS9)】

| 品 デバイスマネージャー                                                                                                    |                                                                                                    |
|----------------------------------------------------------------------------------------------------|----------------------------------------------------------------------------------------------------|
| ファイル(E) 操作(A) 表示(Y) ヘルプ(H)                                                                                                    | COO * UND RW ドラ ・ Windows7(32,64) ・ 4 Windows7(32,64)の検索      P     Coo * *****************************                                                                                                    |
| <b>♦ ♦   0   2 0</b>                                                                                                    |                                                                                                    |
| ▲ 通 User-PC<br>→ 値 139+/スポストコントローラー<br>→ 値 DVD/CO-ROM ドライズ<br>→ all DF #TAYEAT コントローラー                                                                                                    | <ul> <li>■ ビデオ 名単 更新日時 地域</li> <li>&gt; ミュージック ・現在ディスクにあるファイル(1)</li> </ul>                                                                                                    |
| □ DE KANARMI コントローラー     = 4 - ポード     = 3 - パード     = 3 - パード     = 3 - パード     = 3 - パート     = 5 - パード     = 5 - パード | Comp.10710_w7.exe     Comp.10710_w7.exe     Comp.10710_w7.exe     Comp.10710_w7.exe     Common     Common     Com |
| > 髪 モニター<br>> ⋛ ユニバーサル シリアルノス コントローラー                                                                                                    | ファイル名(1): - プログラム (*ewe:*pd*.cox +<br>■<(0) 年やンセル                                                                                                    |

「コントロールパネル」→「デバイスマネージャ」を開き、「ほかのデバイス」で USB-Serial Controller が認識されていない場合は、コンピュータを開き、スーパー マルチドライブを開きます。「Windows7(32,64)」のフォルダを開き、 「cvrs9\_10710\_w7.exe」をクリックし起動させます。

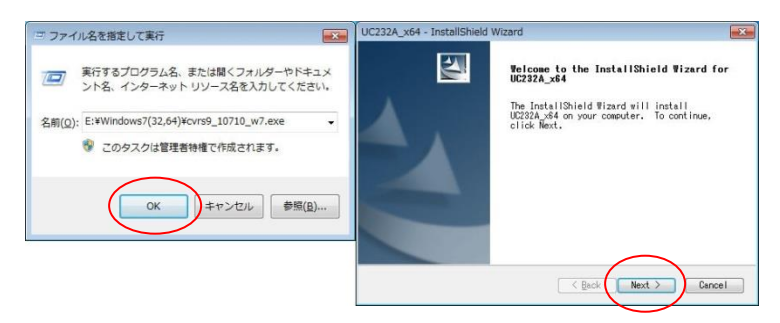

「Install」をクリックします。終了しましたら「Finish」をクリックし終了です。 デバイスマネージャにて確認します。

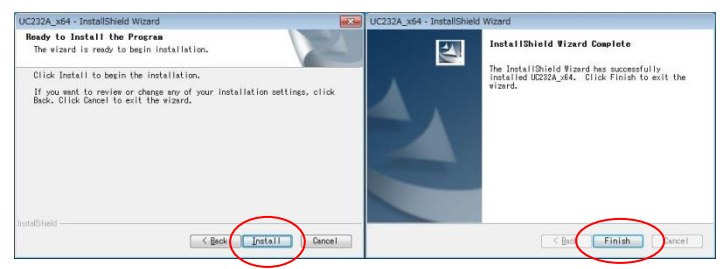

インストールが完了したらデバイスマネージャにて確認します。

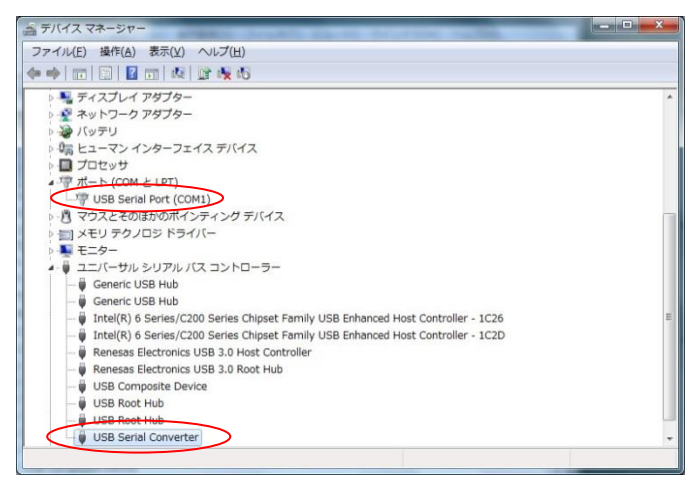

[COM の変更について]

ラトック社、サンワサプライの USB-RS232C 変換を使用する場合は COM の番号 を COM1 に変更する必要があります。

コントロールパネルを開きます。

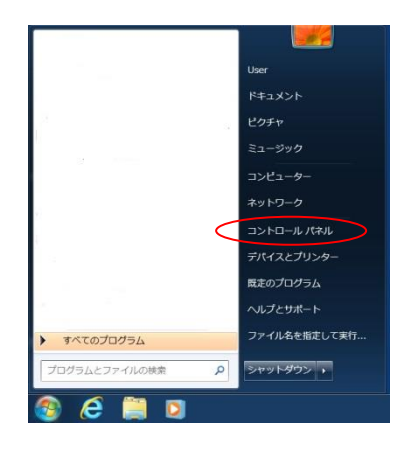

「システムとセキュリティ」を開き、「デバイスマネージャ」を開きます。

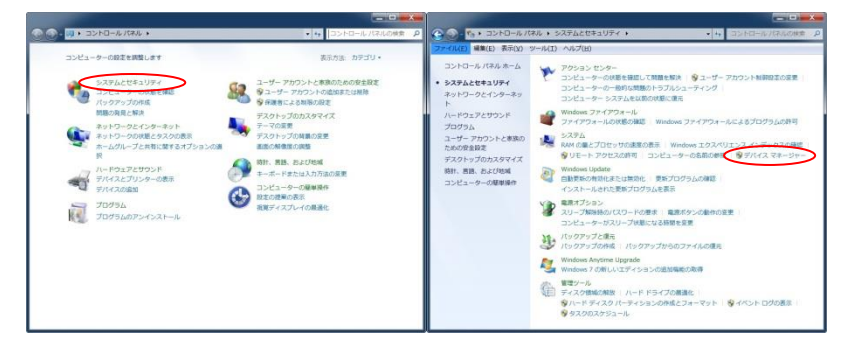

ポート (COM と LPT) を開き、「USB Serial Port」の「COM」が1番以外の場合 は変更してください。

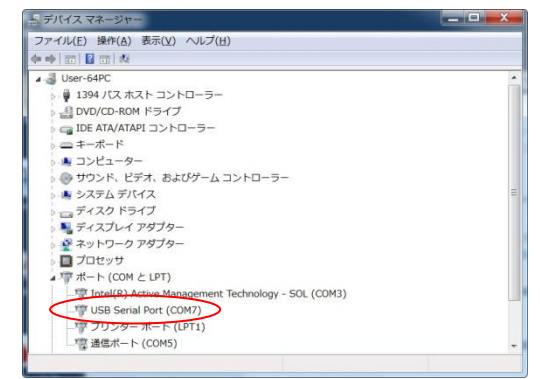

「ポートの設定タブ」を選択し「詳細設定」をクリックします。

| USB Serial Port (COM7)のプロパティ | USB Serial Port (COM7)のプロパティ |
|------------------------------|------------------------------|
| 全般(ボートの設定)・ライバー 詳細           | 全般 ボートの設定 ドライバー 詳細           |
| USB Serial Port (COM7)       | ビット/物(E): 9600 <b>・</b>      |
| デパイスの種類 ボート(COMとLPT)         | データピット(Q): 8                 |
| 製造元: RATOC                   | パリティ(ロ): なし 🔹                |
| 場所: USB Serial Converter     | ストップビット(S): 1                |
| デバイスの状態                      | フロー制御(E): なし 💌               |
|                              | 新聞名之(a)<br>新知道名(a)           |
| OK ++>>セル                    | OK ++>セル                     |

「COM x 」を「COM1」に変更します。変更が終了しましたら Windows を再起動し てください。

| COMボート番号(日):<br>USB転送サイズ<br>低ポーレートでのパフォーマンスを修正する場合は、低い設定          |                                         | OK<br>キャンセル | COMボート番号(白):<br>USB転送サイズ<br>低ポーレートでのパフォーマンスを移正する場合は、低い             |                                          | OK<br>キャンセル             |
|-------------------------------------------------------------------|-----------------------------------------|-------------|--------------------------------------------------------------------|------------------------------------------|-------------------------|
| 高速/ひォーマンスの場合は、高い設定にしてださい。<br>受信 (パイト): 4006 ▼<br>送信 (パイト): 4006 ▼ |                                         | 成定谱(2)      | 高速パフォーマンスの場合は、高い設定にしてください。<br>受信 (バイト): 4096 ・<br>送信 (バイト): 4096 ・ |                                          | <b>风定</b> 增( <u>U</u> ) |
| BMオプション<br>レスポンス問題を修正するには、低い設定にしてください<br>時た時間 (mage):             | その他のオプション<br>プラリアンドプレイ認識<br>シリアルプリンター認識 |             | BMオプション<br>レスポンス問題を修正するには、低い設定にしてください<br>(赤片時間 (msec): 16 ・        | その他のオプション<br>プラヴァンドプレイ 記載<br>シリアルブリンター記録 |                         |
| 9イムアウト<br>最小統み込みタイムアウト (msed): 0 ・                                | ノヤフーオフキャンセル<br>USB未接続<br>クローズ時のRTS設定    | 0           | 9イムアウト<br>最小統み込み9イムアウト (msec): 0 ・                                 | パワーオフキャンセル<br>USB未接続<br>クローズ時のRTS設定      | 0                       |
| 最小書き込みタイムアウト (msec): 0 ・                                          | 起動時のモデムコントロール無效設定                       | -           | 最小書き込みタイムアウト (meec): 0 ・                                           | 起動時のモデムコントロール無効設定                        | 8                       |

## 6. FTDI のインストール

**FTDI(CDM21228\_Setup** を使用した)のインストール方法 操作方法:ファイル名を指定して実行ダイアログを表示します。 [Windows ロゴ] キー+ [**R**] キーを押します。

|                    | ファイル名称                    | を指定して実行                | ×              |
|--------------------|---------------------------|------------------------|----------------|
| <b>に</b> 実行<br>そット | 「するプログラム名、ま<br>トリソース名を入力し | たは開くフォルダーやドキ<br>てください。 | -ユメント名、インター    |
| 名前( <u>O</u> ):    |                           |                        | *              |
|                    | OK                        | キャンセル                  | 参照( <u>B</u> ) |

「参照」ボタンをクリックして、CDM21228\_Setup の場所を指定し、開くをクリックします。

| <ul> <li>ファイルの参</li> </ul>                                                                                                    | 照 ×                                |
|----------------------------------------------------------------------------------------------------|------------------------------------|
|                                                                                                    | ✓ CDM21228_Setupの検索                |
| 整理 マ 新しいフォルダー                                                                                                    | 8≡ ▾ 🔟 @                           |
| 3 最近表示Uた場所 A 名前                                                                                                    | 更新日時 種類 サイズ                        |
|                                                                                                    | 2017/09/19 17:04 アブリケーション 2,393 KB |
| PC     PC     P     Makimoto (mai     ダウンロード     デスクトップ     ドキュメント     ビクチャ     ビデオ     ジェージック     Go (C:)     Recovery Imag ↓ |                                    |
| ファイル名(N):                                                                                                    | ▼ オロガラム マ<br>国((0) キャンセル           |

「OK」をクリックします。

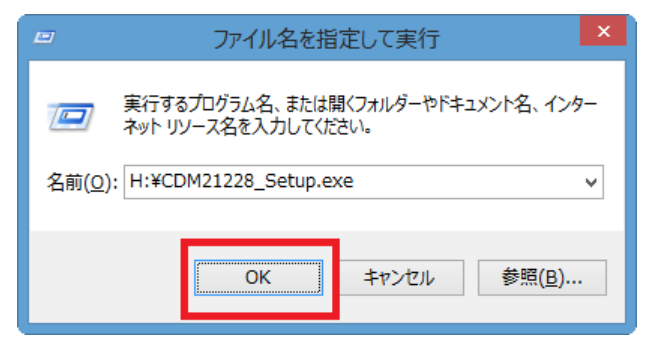

「ユーザーアカウント制御」の画面が表示されましたら「はい」をクリックします。

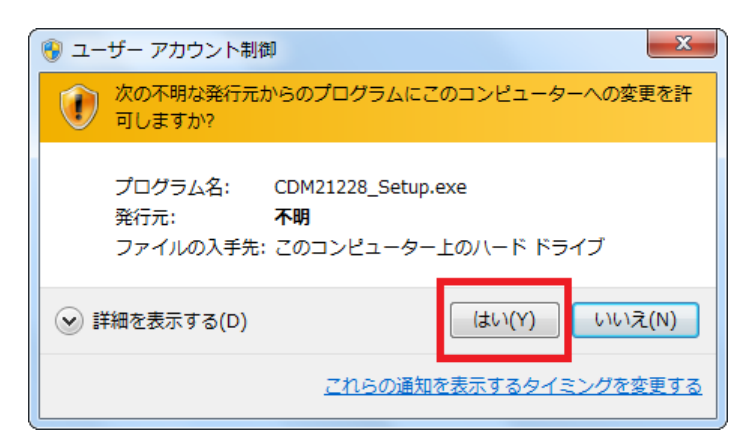

「Extract」をクリックします。

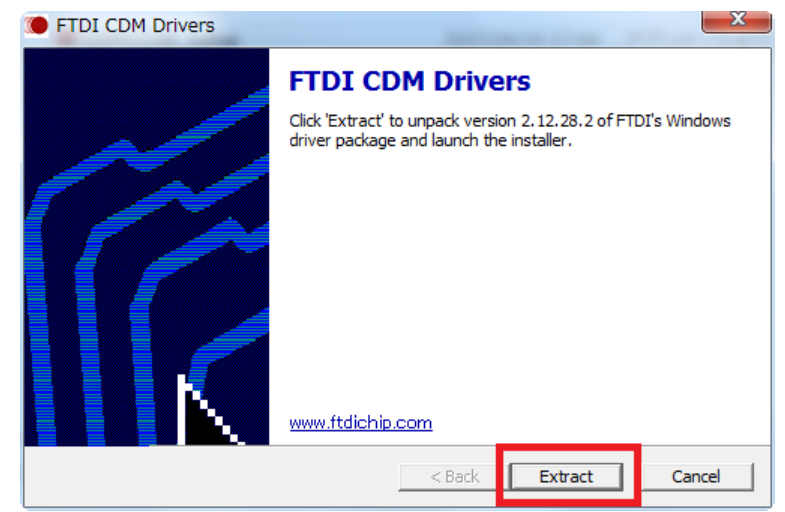

「次へ」をクリックします。

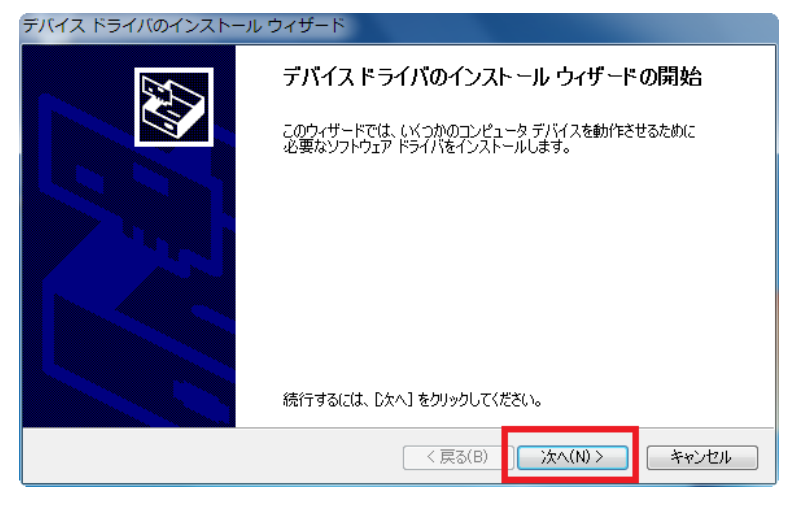

「同意します」を選択し、「次へ」をクリックします。

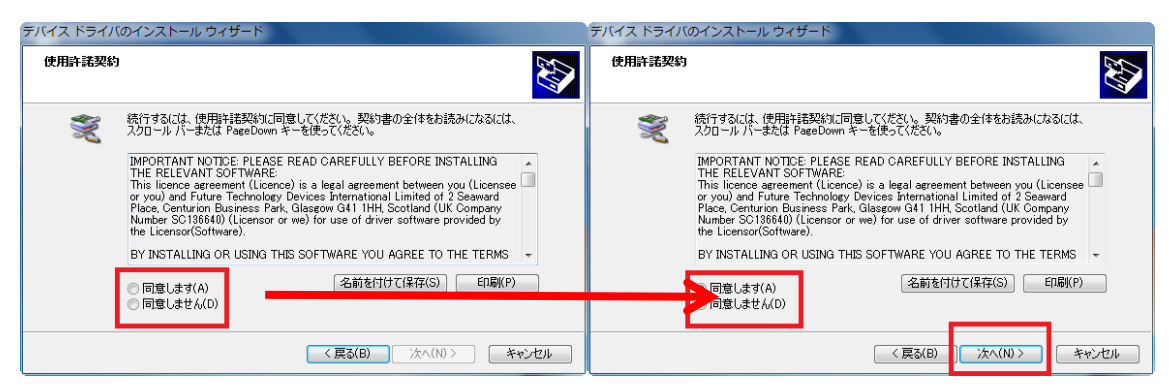

「完了」をクリックして終了です。

コントロールパネルを開きます。

【Windows7 の場合】

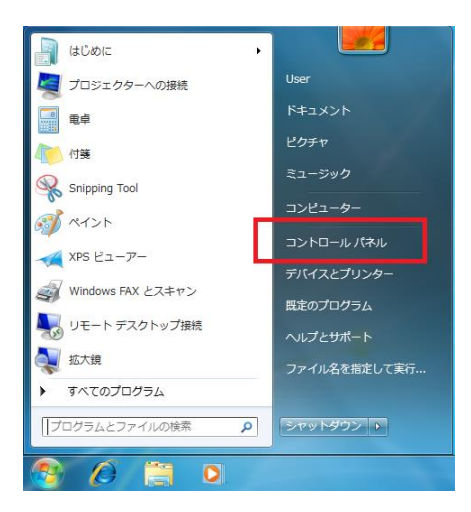

【Windows8の場合】

#### (1) Window8

アプリ画面からコントロールパネルを表示するには、以下の操作手順を行ってください。

スタート画面上で右クリックし、画面下部に表示されたアプリバーから「すべてのア プリ」をクリックします。

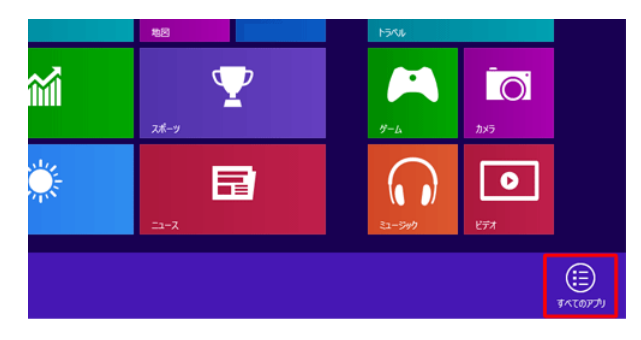

#### (2) Windows8.1

スタート画面上でマウスポインターを動かし、画面下部に表示された「ボタン」をク リックします。

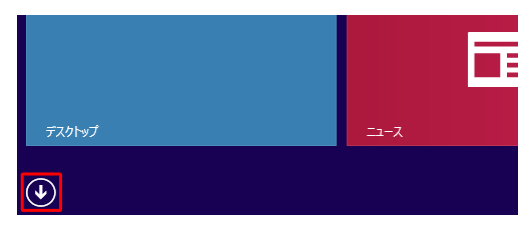

アプリ画面が表示されます。

「コントロールパネル」をクリックするとコントロールパネルが表示されます。

| アプリ         |                         |                                              |                           |
|-------------|-------------------------|----------------------------------------------|---------------------------|
| <u>y-9-</u> |                         | 🚺 付筆                                         | <b>₹</b> +10-9-           |
|             | Snipping Tool           | of 1425                                      |                           |
|             | Windows FAX とス<br>キャン   | Merk 🚺                                       | Windows<br>Defender       |
|             | Windows Journal         | ▲ 文字コード表                                     | Windows<br>PowerShell     |
|             | Windows Media<br>Player | リモートデスクトップ     接続                            | 野 Windows 転送ツ<br>ル        |
|             | XPS ビューアー               | 9-KKyk                                       | いいたい Windows 転送り<br>ルレポート |
|             | -8-EU#COU               |                                              | <u>-5-07,70</u>           |
|             | 数式入力パネル                 | Windows 音声認識                                 |                           |
|             | ステップ記録ツール               | State 10 10 10 10 10 10 10 10 10 10 10 10 10 | אלעטל אעדב 🔤              |
|             | <b>20</b>               | 🥶 スクリーンキーボード                                 | עגלו א-סאכב 🧱             |

【Windows10 場合】

2017 年 4 月 11 日に「Windows10」の次期メジャーアップデートとなる「Windows 10 Creators Update」の公開が予定されていますが、「Windows 10 Creators Update」 を適用した「Windows 10」においては、以下のようにスタートボタンを右クリック する際に表示されるメニューでコントロールパネルの項目が設定という項目に置き 換わってしまいます。

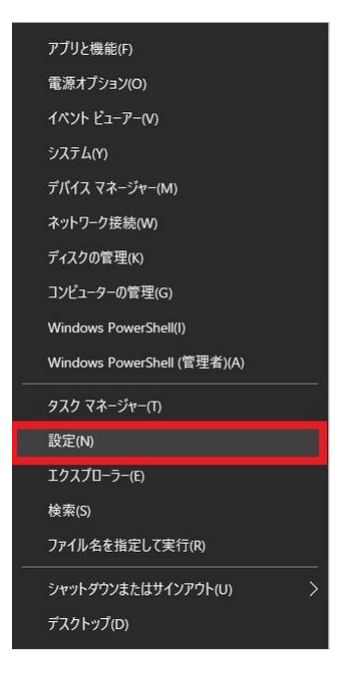

「設定」をクリックします。 「デバイス」を選択します。

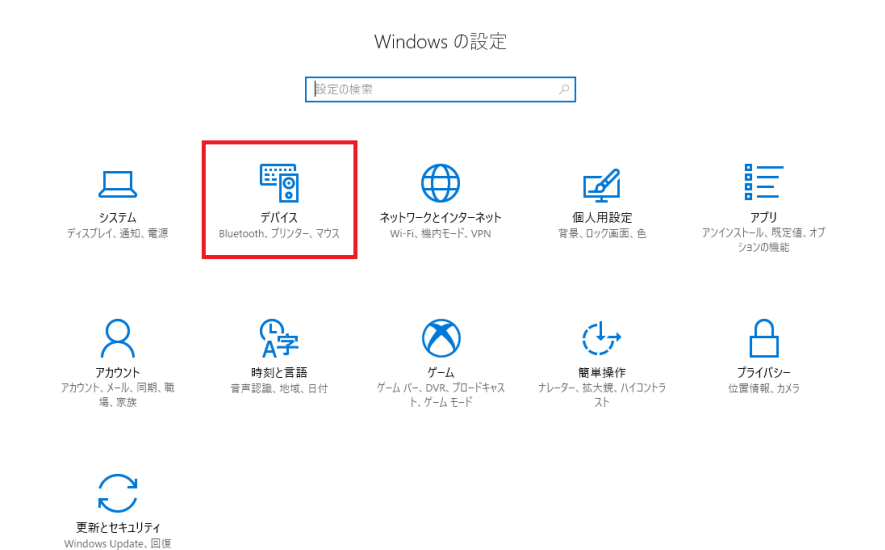

# 「デバイスマネージャ」を選択します。

| ← 設定                  |                                                 | – 🗆 ×                          |
|-----------------------|-------------------------------------------------|--------------------------------|
| © <b>π</b> −ム         | Bluetooth とその他のデバイス                             |                                |
| 設定の検索                 | + Bluetooth またはその他のデバイスを追加する                    | 関連する設定<br>デバイスとブリンター           |
| デバイス                  | Bluetooth                                       | サウンドの設定                        |
| 聞 Bluetooth とその他のデバイス | オン                                              | ディスプレイの設定                      |
| 母 ブリンターとスキャナー         | "DESKTOP-6VNJARS" として発見可能になりました                 | デバイス マネージャー                    |
| 0 マウス                 | マウス、キーボード、ペン                                    | その他の Bluetooth オプション           |
| ペンと Windows Ink       | USB Receiver                                    | Bluetooth でファイルを送信または受信<br>します |
| ○ 自動再生                | オーディオ                                           | 質問がありますか?                      |
| 🖞 USB                 | Anker Soundcore<br>音声、音楽に接続済み                   | ヘルプを表示                         |
|                       | MDR-ZX330BT     ペアリング済み                         | Windowsをより良い製品に。               |
|                       | <b>圦)</b> スピーカー (Realtek High Definition Audio) |                                |
|                       | 、 <sup>汎用 PnP モニター</sup>                        |                                |
|                       | その他のデバイス                                        |                                |
|                       | DBR-T550                                        |                                |
|                       | Generic Bluetooth Radio                         |                                |
|                       | HASHIBA_VAIO: takayanagi38@live.jp:<br>未接続      |                                |

【スタートメニューから表示する】

Windows10」のスタートメニューからコントロールパネルを表示する方法について記載します。

「Windows10」のスタートメニューからコントロールパネルを表示する方法に関して は、「Windows10」のスタートメニューに表示されている全てのアプリという項目か ら、コントロールパネルを表示させます。

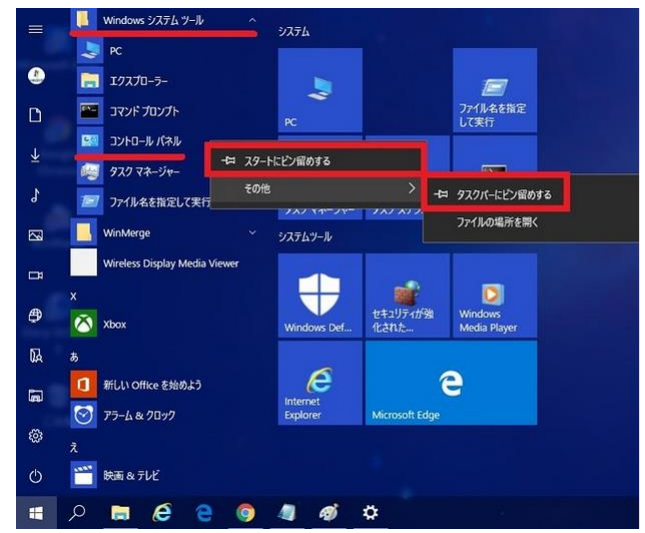

次に「Windows10」のスタートメニュー画面が表示されます。

そこでまずは、全てのアプリという項目を下にスクロールしてから、Windows シス テムツール→コントロールパネルという項目順にクリックすることにより、 「Windows10」のコントロールパネルを表示することができます。

また「Windows 10」のスタートメニューのライブタイル及びタスクバーに、コント ロールパネルのショートカットアイコンを作成する場合は、Windows システムツー ルという項目をクリックしてから、コントロールパネルという項目を右クリックして、 スタート画面にピン留めするまたはタスクバーにピン留めするという項目をクリッ クしてください。

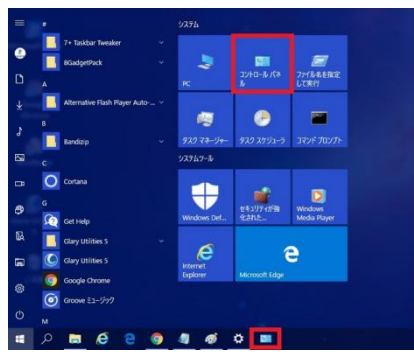

「システムとセキュリティ」を開きます。

「デバイスマネージャ」を選択します。

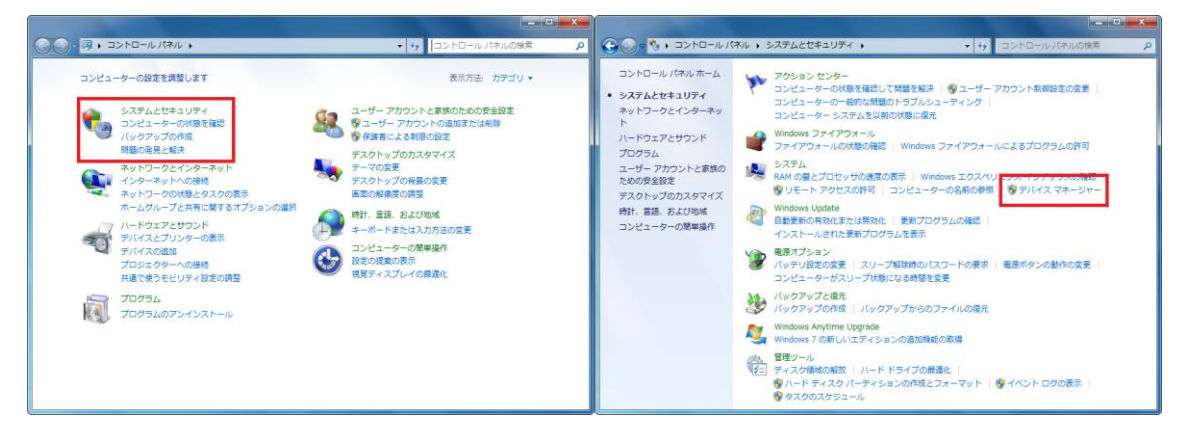

「ポート (COM と LPT) USB Serial Port(COM3)」としてインストーされます。

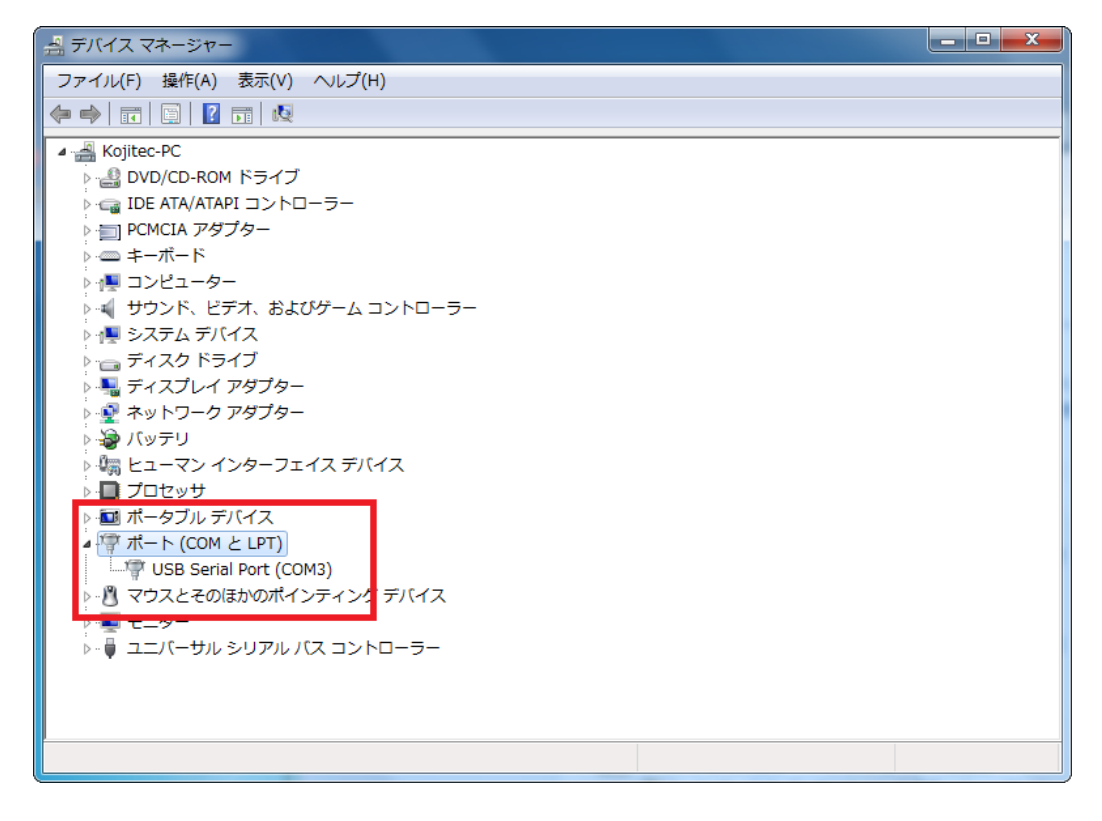

## 【COM の番号を変更する場合】

「OK」をクリックし「詳細設定」を選択し、「OK」をクリックします。

| USB Serial Port (COM3)のプロパティ    | USB Serial Port (COM3)のプロパティ                                                                                                    |
|---------------------------------|----------------------------------------------------------------------------------------------------|
| 全般 ボートの設定 ドライバー 詳細              | 全般 ボートの設定 ドライバー 詳細                                                                                                    |
| USB Serial Port (COM3)          | ۲ المالية (1960 مالية) المالية المالية مالية مالية مالية مالية مالية مالية مالية مالية مالية مالية مالية مالية مالية مالية مالية مالية مالية مالية مالية مالية مالية مالية مالية مالية مالية مالية مالية مالية مالية مالية مالية مالية مالية مالية مالية مالية مالية مالية مالية مالية م |
| デバイスの種類:ポート(COM と LPT)          | データビットの) 🛚 🗸 🗸                                                                                                    |
| 製造元: FTDI                       | パリティアン なし 🗸                                                                                                    |
| - Martin - USB Serial Converter | ストップピット(S) 1 🗸 🗸                                                                                                    |
| 「カイトスの4人態」                      | 7□~制御げ) なし 🗸                                                                                                    |
|                                 | 詳細設定_(A) 既定値に戻す(r)                                                                                                    |
| ОК <b></b>                      | OK ++>>t2/                                                                                                    |

## 「COM3」の↓をクリックし、「COM1」を選択します。

| COM3の詳細設定                                                                                                    |                                                                   | ? ×                   | COM3の詳細設定                                                                                                    | 8 ×                                       |
|----------------------------------------------------------------------------------------------------|-------------------------------------------------------------------|-----------------------|----------------------------------------------------------------------------------------------------|-------------------------------------------|
| COMボート番号(P):<br>USB転送サイズ<br>低ポーレートでの(フォーマンスを修正する場合は、低い設定にし<br>高速(フォーマンスの場合は、高い設定にして伏だい。<br>受信 (バイト): 4096 マ<br>送信 (バイト): 4096 マ | T ((EEC).                                                         | OK<br>キャンセル<br>既定値(0) | COMIボート番号(P):<br>USB転送サイズ<br>低ポーレートでのパフォーマンア<br>COM3<br>電速パフォーマンスの場合は、COM6<br>受信 (パイト):<br>COM9<br>送信 (パイト):<br>COM9<br>COM9<br>COM9<br>COM11<br>COM11<br>COM12 |                                           |
| BMオプション<br>レスボンス問題整を修正するには、低い設定にしてください                                                                                          | その他のオブション<br>ブラヴアンドプレイ認識<br>シリアルプリンター認識                           |                       | COM 13<br>COM 13<br>COM 14<br>レスポンス問題を修正する(に(COM 15<br>COM 16<br>COM 17                                                                                         | その他のオブション<br>フラグアンドウレイ記録 マ<br>シリアルプリンター記録 |
| 待ち時間 (msec): 16 🔻                                                                                                    | パワーオフ キャンセル<br>USB未接続                                             |                       | 待方時間 (msec): COM18<br>COM19<br>COM20                                                                                                    | パワーオフキャンセル  USB未接続                        |
| <i>\$</i> ብሬምዕኑ                                                                                                    | クローズ時のRTS設定<br>記動時のモデムコントロール無効設定                                  |                       | タイムアウト COM21<br>COM22<br>COM23                                                                                                    | クローズ時のRTS設定  起動時のモデムコントロール無効設定            |
| 最小読み込みタイムアウト (msec): 0 ▼                                                                                                    | Enable Selective Suspend<br>Selective Suspend Idle Timeout (secs) |                       | 最小読み込みタイムアウト (n COM24<br>COM25<br>最小また込みタイムアウト (n COM26                                                                                                    | Enable Selective Suspend                  |
| 載小書さ込みタイム/")ト (msec): 0 ▼                                                                                                    | Second Suspendiale million (acca,                                 | · · · ·               | COM27<br>COM28<br>COM29<br>COM29                                                                                                    |                                           |

## 「COM1」を確認し、「OK」→「OK」をクリックします。

| COM3 の詳細設定                                                                                                    | ş                                                                                           | ×              | USB Serial Port (COM1)のプロパティ                                                                           |
|----------------------------------------------------------------------------------------------------|---------------------------------------------------------------------------------------------|----------------|----------------------------------------------------------------------------------------------------|
| COMボート番号(P):<br>USB転送サイズ<br>低ポーレートでのパフォーマンスを修正する場合は、低い設定にし<br>高速パフォーマンスの場合は、高い設定にしてださい。<br>受信 (パイト):<br>4096 ・<br>送信 (パイト):<br>4096 ・ | <ul> <li>         での     </li> <li>         すやン<br/>てください。             既定値      </li> </ul> | :<br>セル<br>(D) | 全般 ポートの設定 ドライバー 詳細<br>ビット/砂田2 8500 ・<br>データビットの2 8 ・<br>パリティア2 なし ・<br>ストップビット(3) 1 ・<br>フロー制御(F2 なし ・ |
| BMオプション<br>レスポンス問題を修正するには、低い設定にしてください                                                                                                 | その他のオブション<br>プラグアンドウレイ認識<br>シリアルクリンター認識                                                     |                | 詳細設定…(A)                                                                                               |
| 待時間 (msec): 16 🔹                                                                                                    | パワーオフキャンセル<br>LISB未接続                                                                       |                |                                                                                                    |
| <u> </u>                                                                                                    | クローズ時のRTS設定                                                                                 |                |                                                                                                    |
| 最小読み込みタイムアウト (msec): 0 ▼                                                                                                    | 起動時のモデムコントロール無効度定<br>Enable Selective Suspend                                               |                |                                                                                                    |
| 最小書き込みタイムアウト (msec): 0 ▼                                                                                                    | Selective Suspend Idle Timeout (secs): 5                                                    | •              | OK キャンセル                                                                                               |

「USB Serial Port(COM1)」を確認したら、「×」をクリックし「デバイスマネージ ャ」を終了させます。

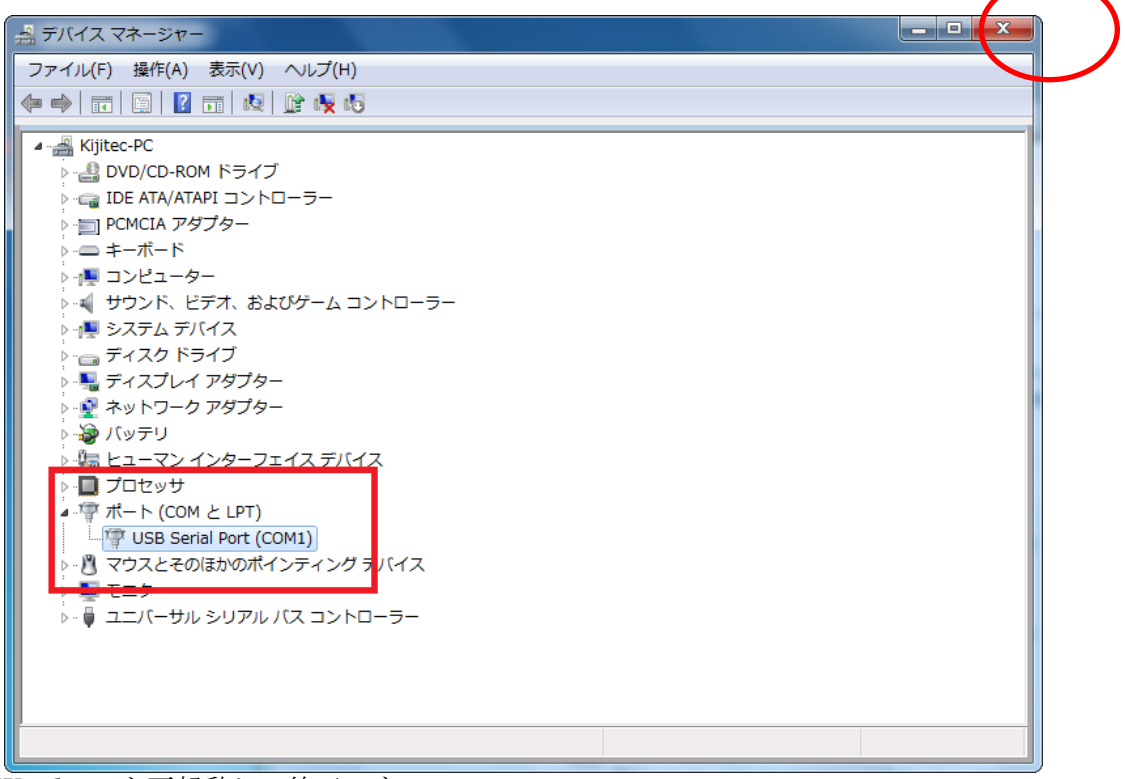

Windows を再起動して終了です。

FTDI インストール方法(Setup.exe を使用しない場合)

コントロールパネルを開きます。

【Windows7 の場合】

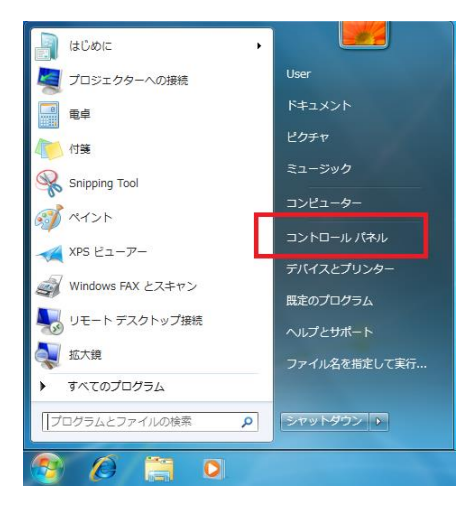

【Windows8 の場合】

#### (1) Window8

アプリ画面からコントロールパネルを表示するには、以下の操作手順を行ってください。

スタート画面上で右クリックし、画面下部に表示されたアプリバーから「すべてのア プリ」をクリックします。

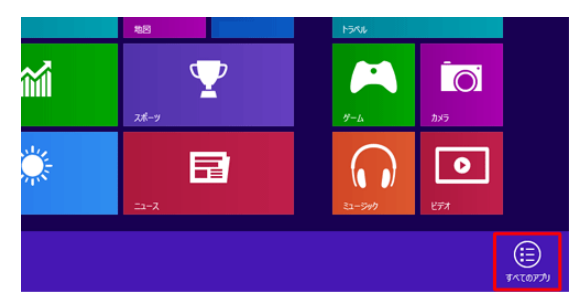

#### (2) Windows8.1

スタート画面上でマウスポインターを動かし、画面下部に表示された「ボタン」をク リックします。

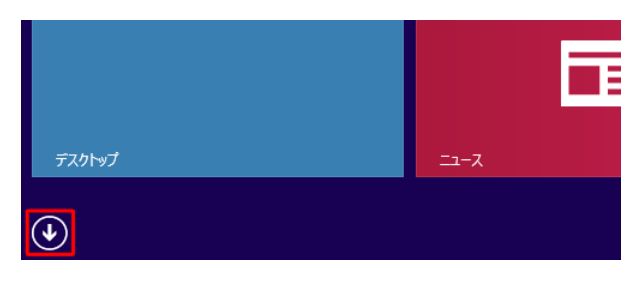

アプリ画面が表示されます。

「コントロールパネル」をクリックするとコントロールパネルが表示されます。

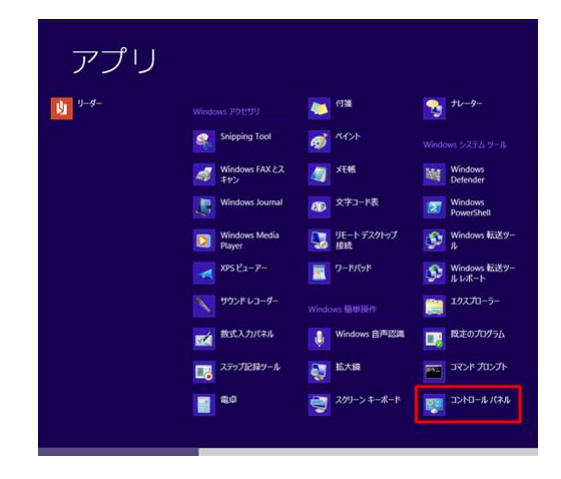

## 【Windows10場合】

2017年4月11日に「Windows10」の次期メジャーアップデートとなる「Windows 10 Creators Update」の公開が予定されていますが、「Windows 10 Creators Update」 を適用した「Windows 10」においては、以下のようにスタートボタンを右クリック する際に表示されるメニューでコントロールパネルの項目が設定という項目に置き 換わってしまいます。

| アプリと機能(F)                   |
|-----------------------------|
| 電源オプション(O)                  |
| イベント ビューアー(V)               |
| элfl(Y)                     |
| デバイス マネージャー(M)              |
| ネットワーク接続(W)                 |
| ディスクの管理(K)                  |
| コンピューターの管理(G)               |
| Windows PowerShell(I)       |
| Windows PowerShell (管理者)(A) |
|                             |
| 設定(N)                       |
| エクスプローラー(E)                 |
| 検索(S)                       |
| ファイル名を指定して実行(R)             |
| シャットダウンまたはサインアウト(U) >       |
| デスクトップ(D)                   |

「設定」をクリックします。 「デバイス」を選択します。

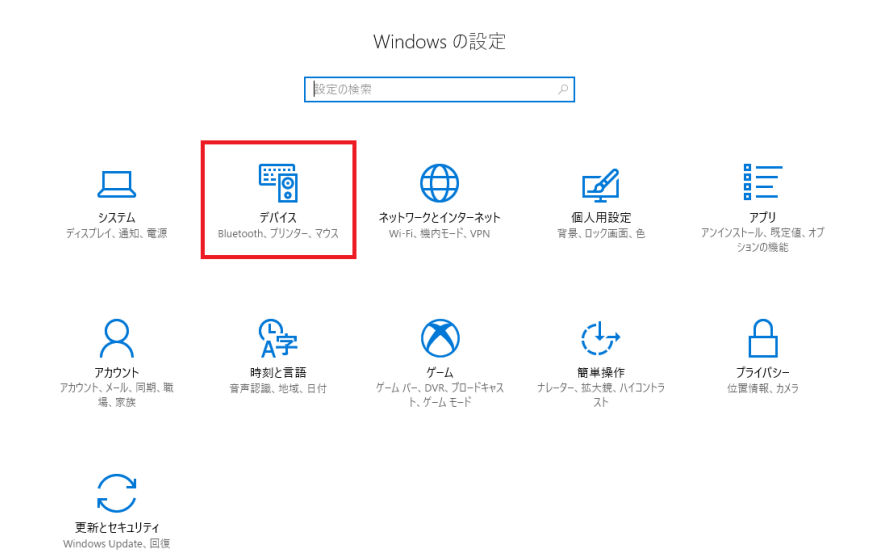

# 「デバイスマネージャ」を選択します。

| ← 設定                  |                                                  | – 🗆 ×                          |
|-----------------------|--------------------------------------------------|--------------------------------|
| © <b>π</b> −ム         | Bluetooth とその他のデバイス                              |                                |
| 設定の検索・ク               | + Bluetooth またはその他のデバイスを追加する                     | 関連する設定<br>デバイスとプリンター           |
| デバイス                  | Bluetooth                                        | サウンドの設定                        |
| 聞 Bluetooth とその他のデバイス | オン                                               | ディスプレイの設定                      |
| 品 ブリンターとスキャナー         | "DESKTOP-6VNJARS" として発見可能になりました                  | デバイス マネージャー                    |
| 0 マウス                 | マウス、キーボード、ペン                                     | その他の Bluetooth オプション           |
| ペンと Windows Ink       | USB Receiver                                     | Bluetooth でファイルを送信または受信<br>します |
| ○ 自動再生                | オーディオ                                            | 質問がありますか?                      |
| 🖞 USB                 | Anker Soundcore<br>音声、音楽に接続済み                    | ヘルプを表示                         |
|                       | MDR-ZX330BT     ペアリング済み                          | Windowsをより良い製品に。               |
|                       | <b>くい)</b> スピーカー (Realtek High Definition Audio) |                                |
|                       | □ 汎用 PnP モニター                                    |                                |
|                       | その他のデバイス                                         |                                |
|                       | DBR-T550                                         |                                |
|                       | Generic Bluetooth Radio                          |                                |
|                       | HASHIBA_VAIO: takayanagi38@live.jp:<br>未接続       |                                |

●スタートメニューから表示する

Windows10」のスタートメニューからコントロールパネルを表示する方法について記載します。「Windows10」のスタートメニューからコントロールパネルを表示する方法に関しては、「Windows10」のスタートメニューに表示されている全てのアプリという項目から、コントロールパネルを表示させます。

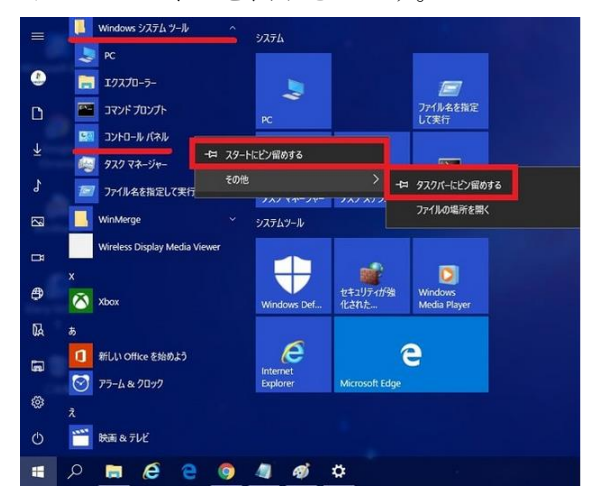

次に「Windows10」のスタートメニュー画面が表示されます。

そこでまずは、全てのアプリという項目を下にスクロールしてから、Windows シス テムツール→コントロールパネルという項目順にクリックすることにより、 「Windows10」のコントロールパネルを表示することができます。

また「Windows 10」のスタートメニューのライブタイル及びタスクバーに、コント ロールパネルのショートカットアイコンを作成する場合は、Windows システムツー ルという項目をクリックしてから、コントロールパネルという項目を右クリックして、 スタート画面にピン留めするまたはタスクバーにピン留めするという項目をクリッ クしてください。

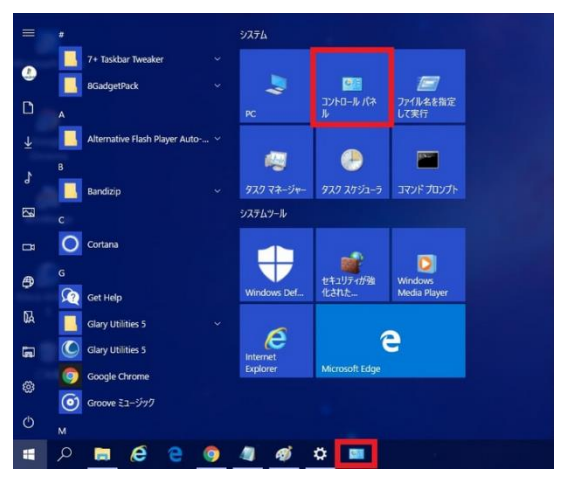

「システムとセキュリティ」を開きます。 「デバイスマネージャ」を選択します。

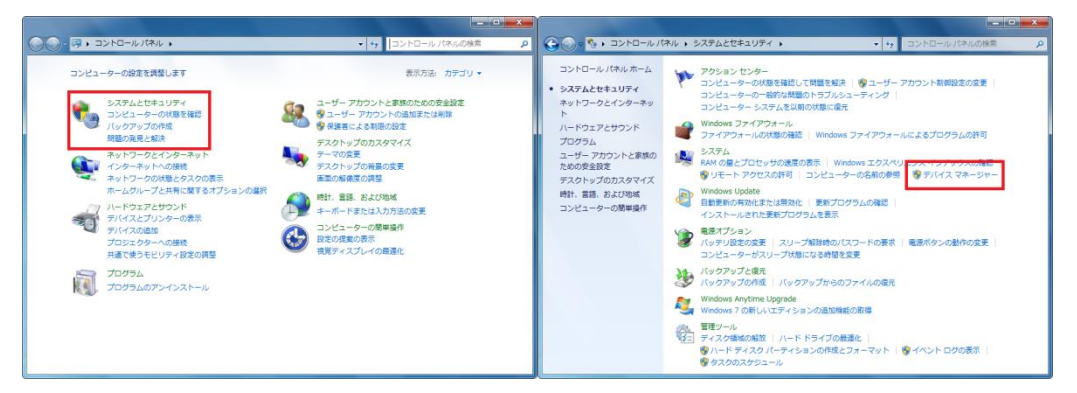

「ほかのデバイス」の「FT232R USB UART」を選択します。

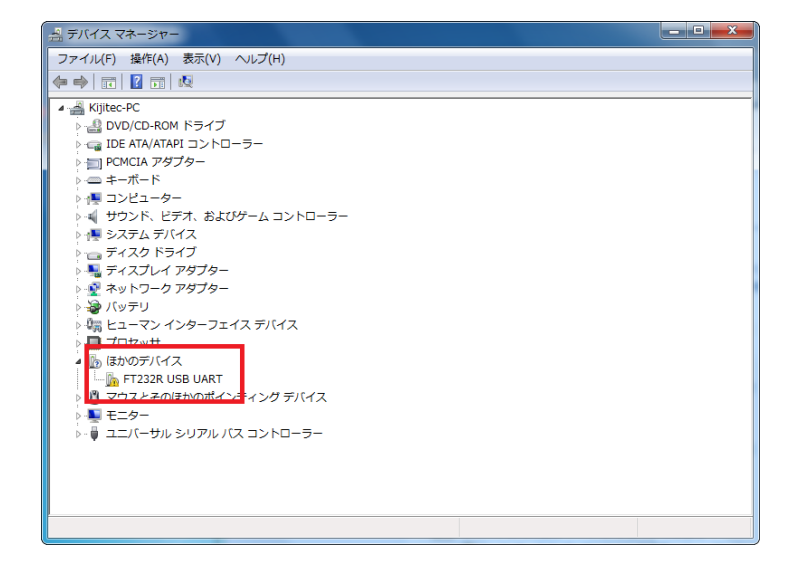

「ドライバの更新」を選択し「OK」をクリックします。

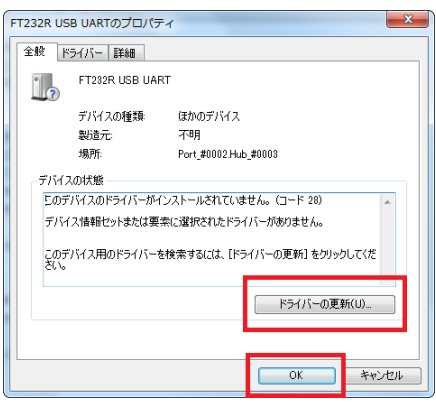

「コンピュータを参照してドライバーソフトウェアを検索します。ドライバーソフト ウェアを手動で検索してインストールします。」を選択します。

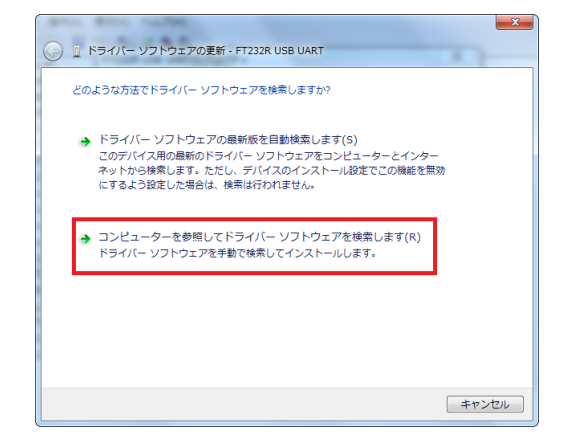

ハードウェアのドライバを含むフォルダを選びます。

ここでは「CDM v2,12,28 WHQL Certified」フォルダを選択します

「OK」をクリックし、次の画面で「次へ」をクリックします。

| ハードウェアのドライバーを含むフォルダーを選んでください。                 | ④ ① ドライバー ソフトウェアの更新 - FT232R USB UART                                                                                    |
|-----------------------------------------------|----------------------------------------------------------------------------------------------------|
| ▶ 🏭 ローカルディスク (C:) *                           | コンピューター上のドライバー ソフトウェアを参照します。                                                                                             |
|                                               | 次の場所でドライバー ソフトウェアを検索します:<br>D:VCDM v2.12.28 WHQL Certifie: ◆ 参照(R)                                                       |
| b Static マオルダー(F): CDM v2.1228 WHQL Certified | ☑ サブフォルダーも検索する(1)                                                                                                    |
| <u>のK</u> キャンセル<br>                           | → コンピューター上のデバイスドライバーの一覧から選択します(L)<br>この一覧には、デバイスと互換性があるインストールされたドライバー ソフトウェア<br>と、デバイスと同じカテゴリにあるすべてのドライバー ソフトウェアが表示されます。 |
|                                               | 次へ(N) キャンセル                                                                                                    |

#### 「閉じる」→「閉じる」をクリックします。

| and and walks                              | 図 USB Serial Converterのプロパティ                             |
|--------------------------------------------|----------------------------------------------------------|
| 🕞 👔 ドライバー ソフトウェアの更新 - USB Serial Converter | 全般 ドライバー 詳細                                              |
| ドライバー ソフトウェアが正常に更新されました。                   | USB Serial Converter                                     |
| このデバイスのドライバー ソフトウェアのインストールを終了しました:         | アパイスの使感 は3/02アパイス<br>製造店 FTDI<br>場所: Port,#0002Hub_#0003 |
| USB Serial Converter                       | デバイスの状態<br>このデバイスは正常に動作しています。                            |
|                                            |                                                          |
|                                            |                                                          |
|                                            |                                                          |
|                                            |                                                          |
|                                            |                                                          |
|                                            | 5(C)                                                     |

「他のデバイス」→「USB Serial Port」を選択し、「ドライバの更新」をクリックします。

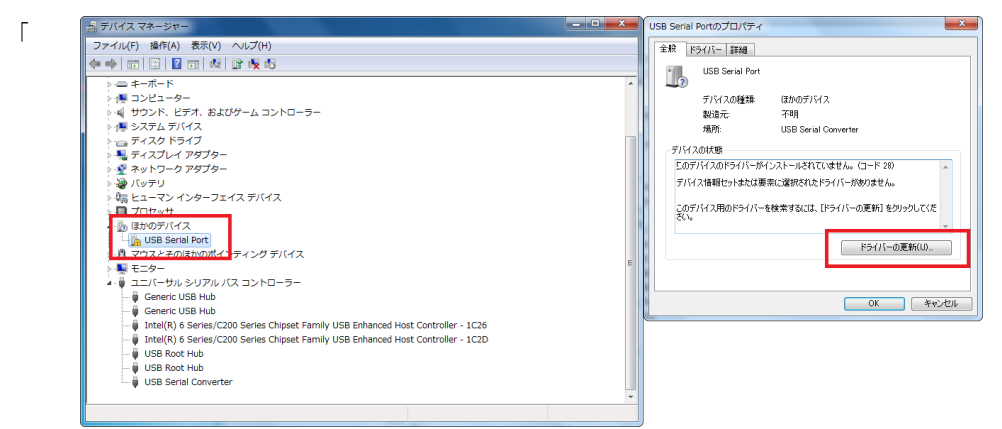

「コンピュータを参照してドライバーソフトウェアを検索します。ドライバーソフト ウェアを手動で検索してインストールします。」を選択します。

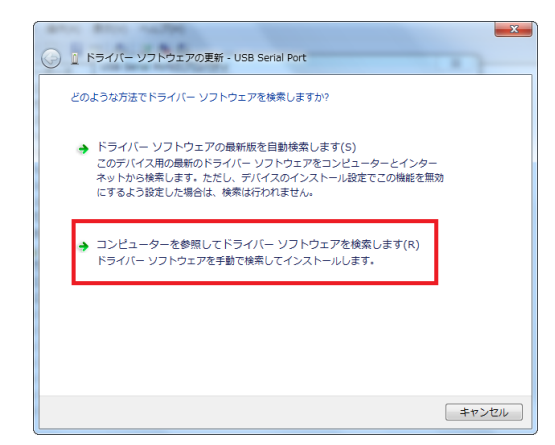

先ほど「CDM v2,12,28 WHQL Certified」を選択していますので、「次へ」→「次へ」 をクリックします。

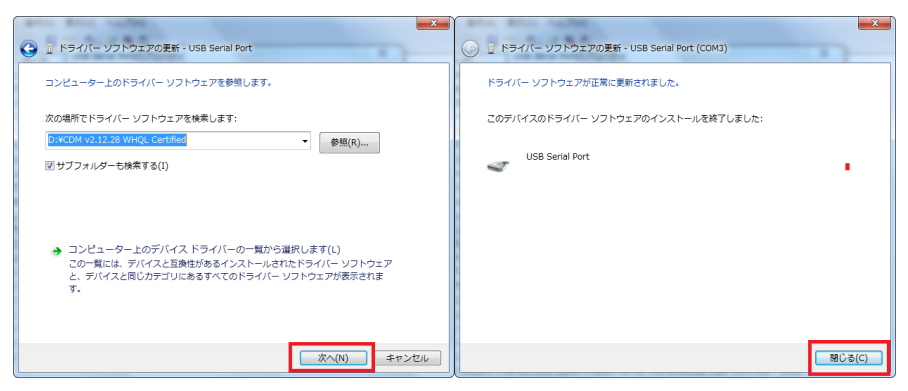

「閉じる」をクリックすると、「USB Serial Port(COM3)」と表示されます。

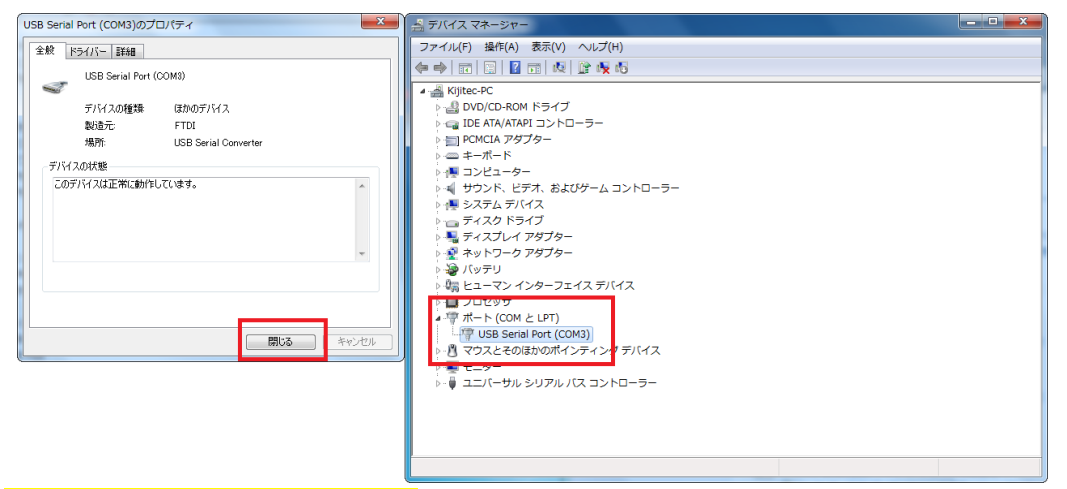

【COM3 を COM1 に変更する】

「OK」をクリックし「詳細設定」を選択し、「OK」をクリックします。

| USB Serial Port (COM3)のプロパティ   | USB Serial Port (COM3)のプロパティ        |
|--------------------------------|-------------------------------------|
| 全般 ボートの設定 ドライバー 詳細             | 全般 ボートの設定 ドライバー 詳細                  |
| USB Serial Port (COM3)         | ビット/移(法) (8600 -                    |
| デバイスの種類: ポート (COM と LPT)       | データビット(D) 8                         |
| 製造元: FTDI                      | パリティ(ア) なし 🗸                        |
| 場所: USB Serial Converter       | ストップビット(S) 1 🗸                      |
| フノバイスの状態<br>互のデバイスは正常に動作しています。 | 70-制御(?) なし マ<br>詳細設定_(A) 既定値に戻す(R) |
| ОК ¥+724                       | OK ++>/ゼル                           |

#### 「COM3」の↓をクリックし、「COM1」を選択します。

| COM3の詳細設定                                                                                                    | 8 ×                                                                                              | COM3 の詳細設定                                                                                                    | ? ×                                   |
|----------------------------------------------------------------------------------------------------|--------------------------------------------------------------------------------------------------|----------------------------------------------------------------------------------------------------|---------------------------------------|
| COMボート番号の):<br>USB転送サイズ<br>低ポーレートでの(ワターマンスを修正する場合は、低く設定に<br>高速)ワターマンスの場合は、高い設定してくだとい。<br>受信(リイト):<br>4096 ・<br>逆信(リイト):<br>4096 ・ | <ul> <li>のK</li> <li>キャンセル</li> <li>氏定信(D)</li> </ul>                                            | COM# - 1番号の):<br>COM# - 1番号の):<br>COM# - 1<br>COM# - 1<br>COM# | ox           キャンセル           既定値(D)   |
| BMオブション<br>レスポンス問題を修正するには、低い設定にしてください<br>(治たち追問 (mear)・                                                                           | その他のオブション<br>フラグアンドブレイ認識<br>ジリアルプリンター認識<br>パワーオフキットクル                                            | CON15     CON15     CON15     CON15     CON15     CON15     Jラグアンドブレイ設築     CON15     Jラグアンドブレイ設築     CON17     ジリアルアンクー22     CON17     Pフォンキンドン・     CON17     Pフォンキンドン・                                                                                                    |                                       |
|                                                                                                    | USS未提校<br>クローへ科のたTS設定<br>記載が身のモデムコントロール単分数定<br>Enable Selective Suspend Idle Timeout (secs): 5 ・ | COM19         LGB未接続           ウイムアウト         COM20         クローズ和GATS装定           使く近めシスカウイムアウト         COM21         クローズ和GATS装定           最小表示シスカウイムアウト         COM22         起動中のモデムアントC           最小書を込みウイムアウト         COM25         Enable Sectione Support           最小書を込みウイムアウト         COM25         Selective Support Idle                                                                                                    | ロール無効設定<br>end<br>enfecut (secs): 5 ・ |
|                                                                                                    |                                                                                                  | COM28<br>COM29<br>COM39                                                                                                    |                                       |

「COM1」を確認し、「OK」→「OK」をクリックします。

| COMULT-1番号(P):       COMI         USB転送きサイズ       キャンセル         (拡木-レートでの/ワラーマンスを修正する場合は、低い設定にして伏だい。       株定値(P)         高速/ワラーマンスの場合は、高い設定にして伏だい。       株定値(P)         受信(0Y(1):       4996         逆信(0Y(1):       4996         支信(0Y(1):       4996         ジビオンフロ場合に、高い設定にして伏だい。       株定値(P)         アーンビット(P):       40         アンフロ場合に、高い設定にして伏だい。       株定値(P)         アンフロー制車(P):       40         ジビオンプロシーン       その他のオブション         レスポンプ問題を修正するには、低い設定にして伏だい。       アラグアンドブレイ記録         ジリアルウンシン       アラグアンドブレイ記録         リアーカフンキャンセル       100         USA未接続       100-143         タイムアウト       100-143         タイムアウト       100-143         タイムアウト       100-143         タイムアウト       100-143         日本目標をelective Suppend       100-143         日本目標をelective Suppend       100-143         日本目標をelective Suppend       100-143         日本目標をelective Suppend       100-143         日本目標をelective Suppend       100-143         日本日本日本日本日本日本日本日本日本日本日本日本日本日本日本日本日本日本日本 | DM3の詳細設定                                                                                                    |                                                     | ? ×                        | USB Serial Port (COM1)のプロパティ 図                                                                                                    |
|----------------------------------------------------------------------------------------------------|----------------------------------------------------------------------------------------------------|-----------------------------------------------------|----------------------------|----------------------------------------------------------------------------------------------------|
| 待ち時間 (msec):     16     パワーオフキャンセル       USB未接続     リローオ34へのではない       タイムアウト     クロース434へのではない       最小読み込みタイムアウト (msec):     0       最小読み込みタイムアウト (msec):     0       日本自住 Selective Supend     0       Selective Supend     0       Selective Supend     0                                                                                                    | COMボート番号の):         COM1           USを転送サイズ<br>低ボーレードのパフォーマンスを修正する場合は、低い設定して<br>高速/ワォーマンスの場合は、高い設定して(ださい)。         受信 (以下):           受信 (以下):         4096 •           送信 (以下):         4096 •           BMオプション<br>レスポンス問題を修正するには、低い設定にして(ださい)         BMオプション | て(だだい。<br>その他のオブション<br>フラグアンドブレイ22歳<br>シリアルブンシャー23歳 | OK<br>キャンセル<br>既定値(0)<br>ダ | 全校 ポートの設定 ドライバー 詳細<br>ビット/秒(G) 8600 ・<br>デーシビット(D) 8 ・<br>バリアィ(P) 82 ・<br>ストップビット(G) 1 ・<br>フロー制御(P) (21 ・<br>)<br>詳細設定_(A) 民工(4) 民工(4) 民工(4) 民工(4) |
| タイムアウト         クローズ時のRTS設定           最小読み込みタイムアウト (msec):         0            日かきな込みタイムアウト (msec):            Bable Selective Suspend fide Timeout (secs):            Selective Suspend fide Timeout (secs):                                                                                                    | 待ち時間 (msec): 16 ▼                                                                                                    | パワーオフ キャンセル<br>USB未接続                               |                            |                                                                                                    |
| 最小語あ込みタイムアウト (msec): 0 ・ Enable Selective Suspend · · · · · · · · · · · · · · · · · · ·                                                                                                    | ቃイムアウト                                                                                                    | クローズ時のRTS設定<br>起動時のモデムコントロール無効設定                    |                            |                                                                                                    |
| 長小妻多込みカイレアウト (mear)・ OK キャンセル OK キャンセル                                                                                                    | 最小読み込みタイムアウト (msec): 0 ▼                                                                                                    | Enable Selective Suspend                            |                            |                                                                                                    |
|                                                                                                    | 最小書き込みタイムアウト (msec): 0 🔹                                                                                                    | Selective Suspend Idle Timeout (secs):              | 5 🔻                        | OK ++>セル                                                                                                    |

「USB Serial Port(COM1)」を確認したら、「×」をクリックし「デバイスマネージ

ャ」を終了させます。

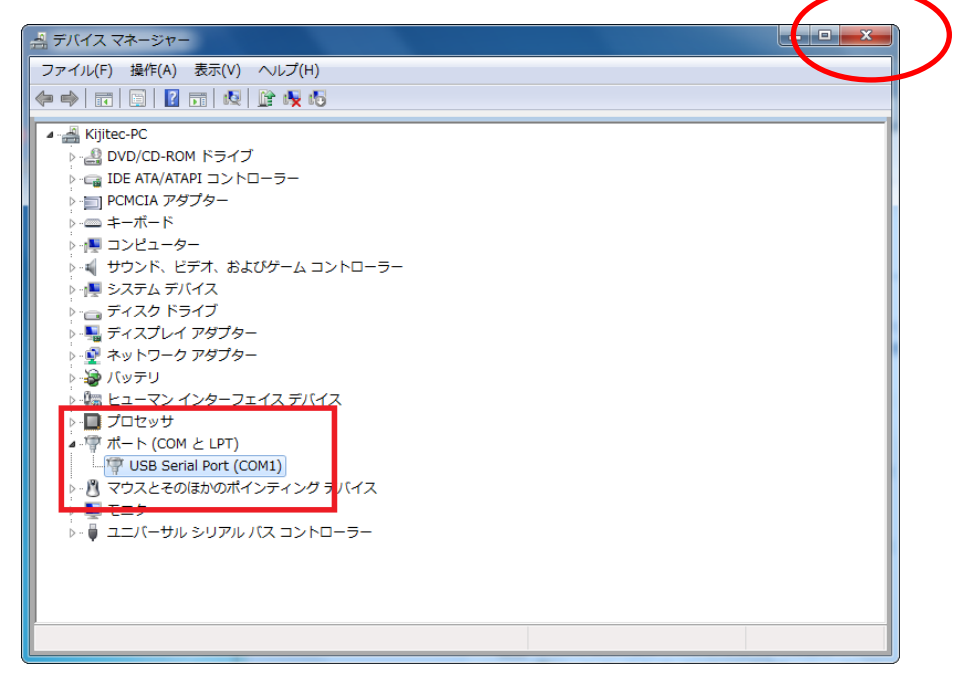

Windows を再起動して終了です。

7. 手差しエンコーダ (ICE-N2,N3) のドライバインストール

手差しエンコーダ (ICE-N2,N3) はインターネットに接続されている環境では自動的 にインストールされます。

インターネットに接続されていない場合は、「<mark>6.FTDI のインストール」を参照して</mark> <mark>ください。</mark>

8. Q&A

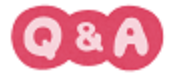

Q:コンピュータに wbtrv32.dll がないため、プログラムを開始できません。

| X | コンピューターに wbtrv32.dll がない    | ため、プログラムを開始できま |
|---|-----------------------------|----------------|
|   | ど せん。この問題を解決するには、プロ・ てください。 | クラムを再インストールしてみ |
|   |                             |                |
|   |                             |                |

A: データベース・エンジンがインストールされていません。

9ページを参照してデータベースのエンジンをインストールしてください。

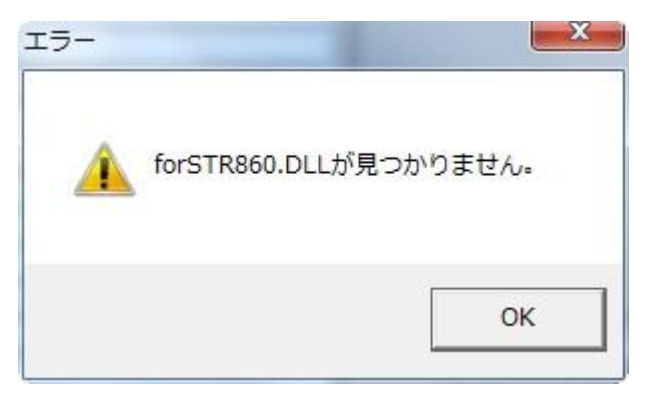

Q:カード発行をしようとしたら「forSTR860.dll が見つかりません。」のエラー表示。

| 🖗 社員証 -                                            |                                                    |                     |       |                 |               | - • ×     |
|----------------------------------------------------|----------------------------------------------------|---------------------|-------|-----------------|---------------|-----------|
| ファイル(F) 編集(                                        | (E) 画像(T) カード発行(I) レコード選択(                         | (R) 設定(S)           |       |                 |               |           |
| フィールトデータ( <u>D</u> ):                              |                                                    |                     |       | ì               | 自カルコート数:      | 1         |
| 12345678                                           |                                                    |                     | -     | 画像データ           | □ 拡大表示(Z)     | ☑ 表示(⊻)   |
| 社員番号 12<br>漢字氏名 日<br>生年月日 8.1<br>発行日 H.3<br>作成日 20 | 825373<br>本 華子<br>19/03/19<br>30/04/01<br>19/08/27 | I7-                 |       | ×               |               |           |
| 18正日<br>発行日<br>画像 12:                              | '345678.jpg                                        | A forSTR860.DLLが見つた | いりま   | きせん。            |               |           |
|                                                    |                                                    |                     |       | ок              |               |           |
|                                                    |                                                    |                     |       | 1ファイル           | ()-7:1(X)A(G) |           |
|                                                    |                                                    | 確定(医) レコード近         | 3力O(A | <b>) 前</b> /a-k | 個 次la-h10     | 力-ドビロ刷(C) |
|                                                    |                                                    |                     |       |                 |               |           |

A:CX-330,CX-7000,CX-7600のいずれかのプリンタドライバーがインストールされていません。

23ページ以降を参照して使用するプリンタドライバーをインストールしてください。